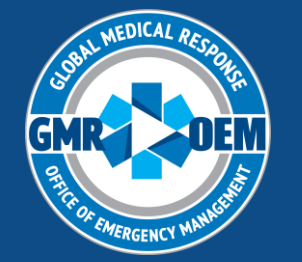

# ImageTrend Elite User Training

**GMR Clinical Informatics Team** 

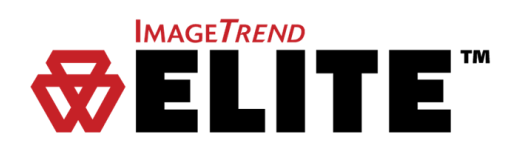

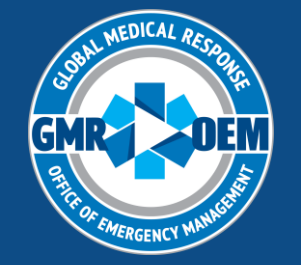

### ImageTrend Usage Overview

- 1- Login
- 2- Set your crew and call sign
- ♦ 3- Start new CAD incident with correct data
- ♦ 4- Complete the chart, validation of 100
- ♦ 5- Post and mark as finished
- ♦ 6- Repeat steps 3-5 as needed

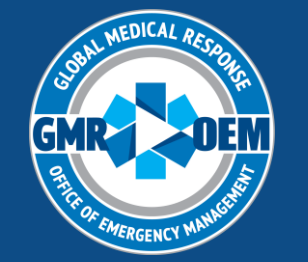

# Choosing a System

OEM iPads are equipped with two versions of ImageTrend
Ground Field is used to start a chart and chart offline
Ground Web is used to review posted charts, requires internet
For initial login, select Ground Field

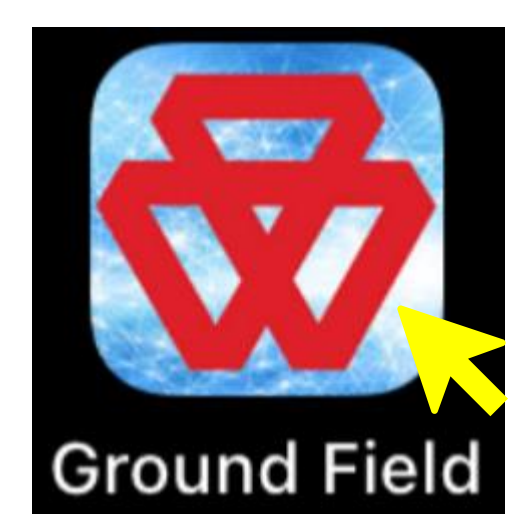

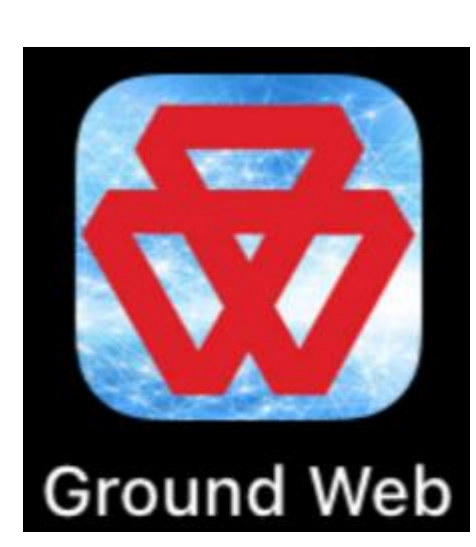

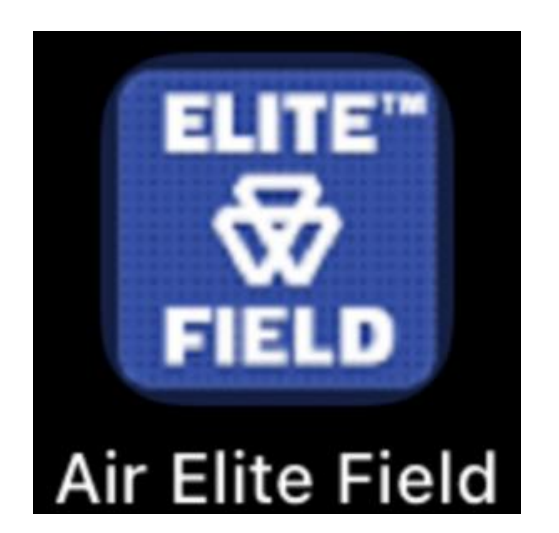

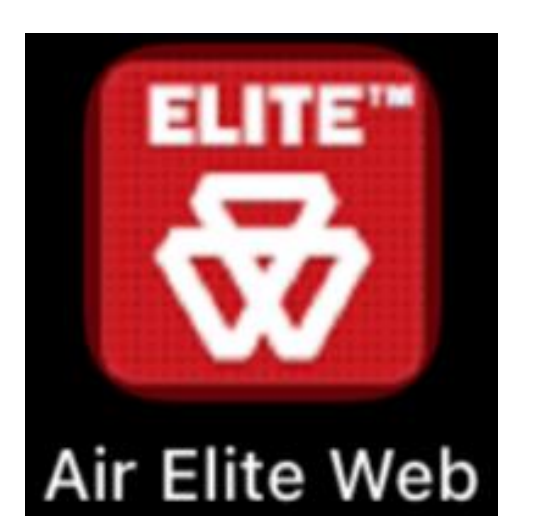

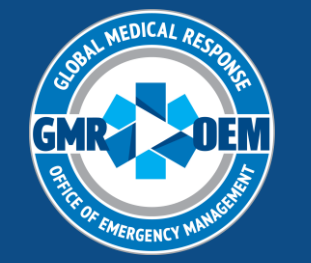

## Username

- Are you a GMR employee?
  - Use your employee ID number
  - Example- 260XXXXX or 116XXX
- Are you a non-GMR employee (network provider)?
  - Use your first initial (capitalized), full last name and 8 digit date of birth
  - Example- Jsmith01251990
- Username will not change throughout deployment
- Even if you see the red "x", continue to attempt to login- the system will not recognize you until you have logged in

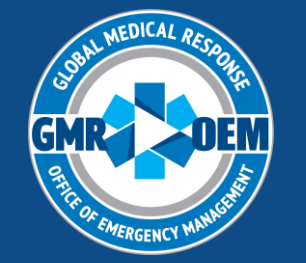

# Initial Password- GMR Employees

- Are you a GMR employee with access to ImageTrend at your home operation?
  - Utilize your existing ImageTrend password
  - Don't know your password? Use the "Forgot your password" link- check spam or mimecast!

| Sign In  |         |
|----------|---------|
| Username |         |
| Password |         |
|          | Sign In |

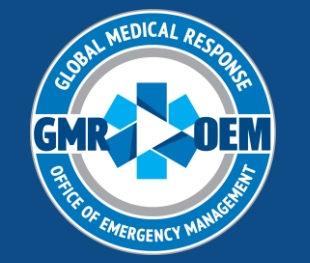

## Initial Password- non-GMR Employees

- For your first login, the password will be the same as your username with a ! after it
  - Example- Jsmith01251990!
- If you are successful in accessing the system, ImageTrend will force a password reset
   Reset Password
- "Existing Password" will still be username with ! after it
- Ensure new password follows
   ImageTrend password rules

| Reset Password<br>Your account requires a passv                                                                                                    | vord reset, please enter a new password                           |
|----------------------------------------------------------------------------------------------------|-------------------------------------------------------------------|
| Minimum password length of 8 ch<br>Must have a numeric character.<br>Must have a an uppercase charact<br>Must have a special character.<br>Cannot match any of the last 12 p<br>Password cannot be the same as l | haracters.<br>ter.<br>hassword(s) you have used.<br>the username. |
| Existing<br>Password                                                                                                    | Jsmith01251990!                                                   |
| New Password                                                                                                    |                                                                   |
| Confirm<br>Password                                                                                                    |                                                                   |
|                                                                                                    | Save                                                              |

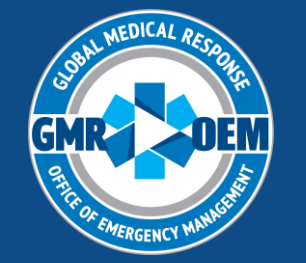

# Login Troubleshooting

- The majority of the time, incorrect passwords are user error
- Double check you have a stable internet connection!
- Double check which letters are capitalized or not
- Double check if Caps-lock is on
- After 5 incorrect attempts, ImageTrend will lock you out
   Must be unlocked by Supervisor level or higher
- Non-GMR employee? Ensure you are using an e-mail that will receive ImageTrend password reset links
  - Some corporate systems block ImageTrend e-mails or similar
- Still can't get in? Contact GMR ImageTrend Support

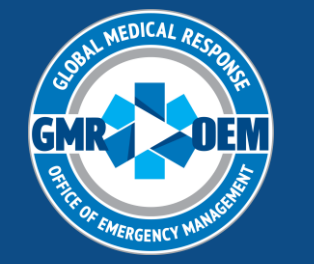

### Elite Field- Operation Select

An Agency Selector box will appear once you have successfully logged in if you have access to more than one agency.

Unsure of what system to select- ASK! Deployments are labeled by State and Type (ex. HCA)

If you are not in the correct agency, you will not be able to find your FEMA placard # (call sign)

| Agency Selector                                               | Age |
|---------------------------------------------------------------|-----|
| You are signed in. Please select an agency below to continue. | You |
| 24G-H-Milton-FL                                               | 240 |
| Continue Đ                                                    |     |

### Agency Selector

You are signed in. Please select an agency below to continue.

| G-HCA-Milton-FL | • |
|-----------------|---|
|                 |   |

Continue 🖈

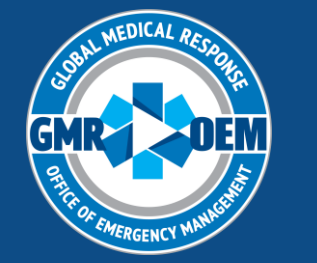

### Elite Field- Home Screen

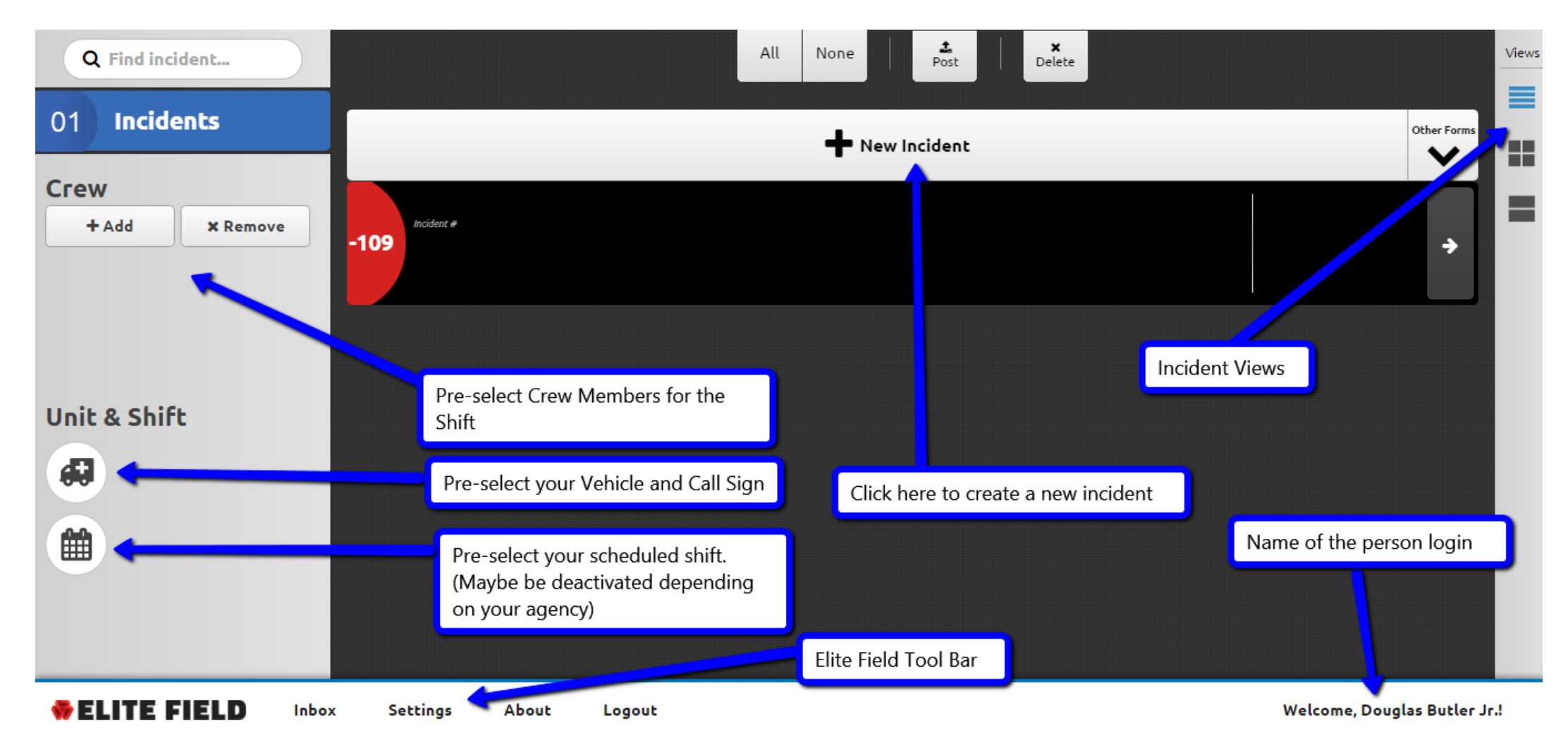

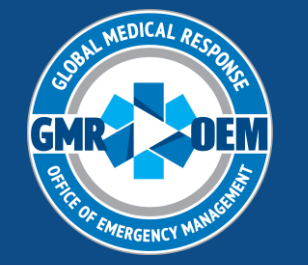

### Elite Field- Crew Menu

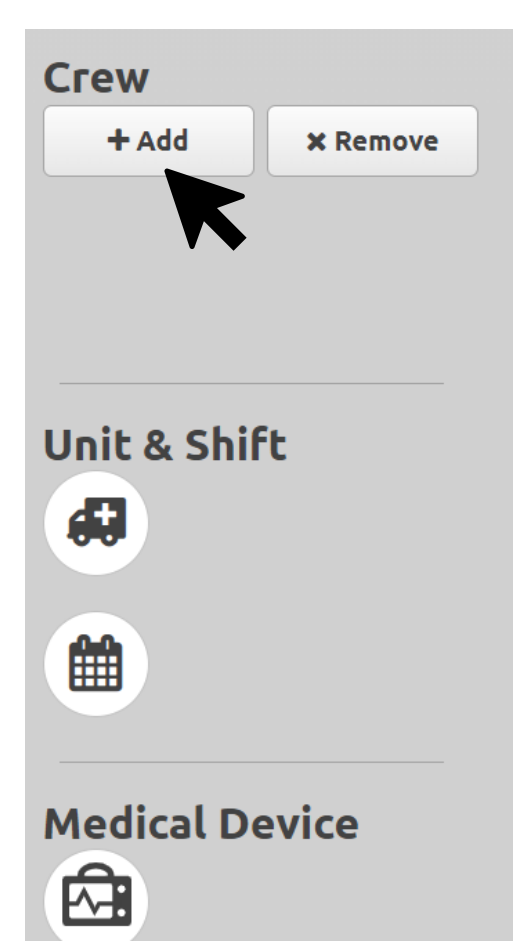

- Selections in this menu will auto-fill in charts you create and help filter data for you to select
- Click "+Add" to add crew members from your agency to your crew
- Previous crew members may be present when you first login, simply click "x Remove" and select the crew members to remove

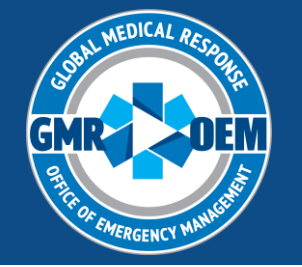

| Сгеж                              | ×  |
|-----------------------------------|----|
| Crew Member                       | _  |
| ~                                 | ·  |
| Level                             |    |
|                                   | ,  |
| Role(s)                           |    |
|                                   |    |
| Driver/Pilot-Response             |    |
| Driver/Pilot-Transport            | •  |
| Primary Patient Caregiver-At Scen | e  |
| Primary Patient Caregiver-Transpo | rt |
| Other Patient Caregiver-At Scene  |    |
| Other Patient Caregiver-Transport |    |

## Elite Field- Crew Menu

- Select the personnel on your crew, ensure their level is correct
  - Role assignments are dynamic based on the chart and is best completed within each individual chart, not in this menu
    - Every chart requires minimum a "Driver/Pilot-Response" and Primary Patient Caregiver-At Scene
    - Transport charts will also need the transport versions of these roles

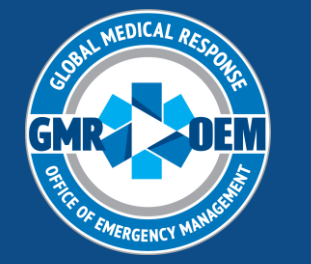

| Crew ×                                                           | Elit   |
|------------------------------------------------------------------|--------|
| Crew Member                                                      |        |
| ×                                                                | "Oth   |
| Other EMS or Public Safety, Agency<br>at Scene (9999990ther_ems) | and "  |
| Other Healthcare, Professional<br>(9999990ther_healthcare)       | indic  |
|                                                                  |        |
| ОК                                                               |        |
| Level                                                            |        |
| ×                                                                |        |
| Find value                                                       | Ine    |
| Physician                                                        | state  |
| Respiratory Therapist                                            | "Ctuo  |
| Other Healthcare Professional                                    | JUU    |
| EMT-IV                                                           | interr |
| Student                                                          |        |

Certified Ambulance Attendant

### Elite Field- Crew Menu

"Other EMS or Public Safety, Agency at Scene" and "Other Healthcare, Professional" are used to indicate providers not in our system

The "Level" list is comprehensive but limited by state validation criteria

"Student" level is available to capture students, interns or observers

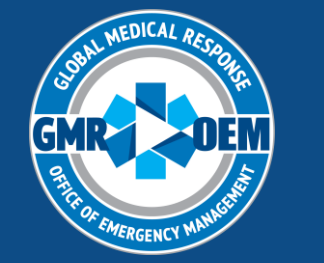

### Elite Field- Unit and Medical Device Menu

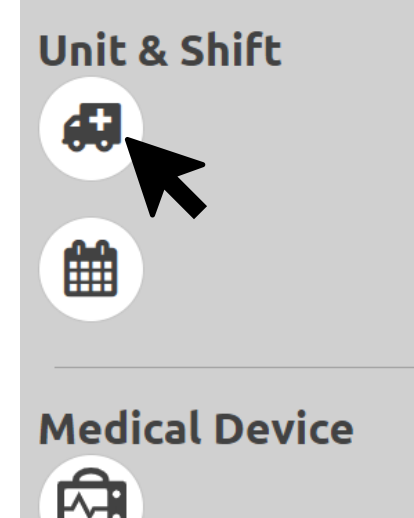

- You can also select your vehicle and call sign by clicking on the ambulance icon
- For ease of data flow, you can select the cardiac monitor you will be working with by clicking on the monitor icon

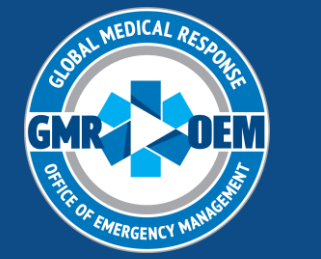

### Elite Field- Adding a New Incident

| = |
|---|
|   |
|   |

Select "+ New CAD Incident" to start a chart. The "Download CAD Incident" window will appear and data will populate if you have a stable internet connection

> You can sort incidents by date, call sign/unit number (FEMA placard). If you cannot find your data, change "Downloaded:" to "Both". Click the download button on the right side to add CAD data to your chart.

|                                                   |                                       | D                     | ownload            | CAD Incid          | ent                                               |                | ×  |
|---------------------------------------------------|---------------------------------------|-----------------------|--------------------|--------------------|---------------------------------------------------|----------------|----|
| Jnit Notified<br>10/08/202<br>Call Sign:<br>All ✓ | Date:<br>4 📩 to<br>Downloaded:<br>Yes | 10/09/2024<br>No Both | Unit Numbe         | r:<br>•            | Search                                            | All Columns    | Go |
| Go                                                |                                       |                       |                    |                    |                                                   | 1 - 25 of 51 < | >  |
| Call Sign                                         | Unit<br>Number                        | Incident<br>Number    | Response<br>Number | Address            | Unit<br>Notified by<br>Dispatch<br>Date/Time<br>✔ | Downloaded     |    |
| 5772NB                                            | 5772NB                                | 259712                | 126812             | 741 S<br>BENEVA RD | 10/09/2024<br>08:41:52                            | *              |    |
| 6259NB                                            | 6259NB                                | 259697                | 126803             | 3304 SW<br>6TH AVE | 10/09/2024<br>08:33:26                            | *              |    |
| 5881NA                                            | 5881NA                                | 259673                | 126795             | 1015 7TH<br>AVE E  | 10/09/2024<br>08:25:10                            | *              | -  |

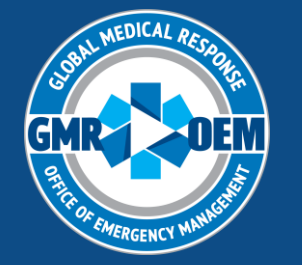

### Elite Field- Adding a New Incident without Internet

- If you do not have a stable internet connection, you will not be able to add CAD data immediately
- Click the "+ New Incident" button on the bottom right to start a blank chart without CAD
- CAD data can be added in later when a stable internet connection is available

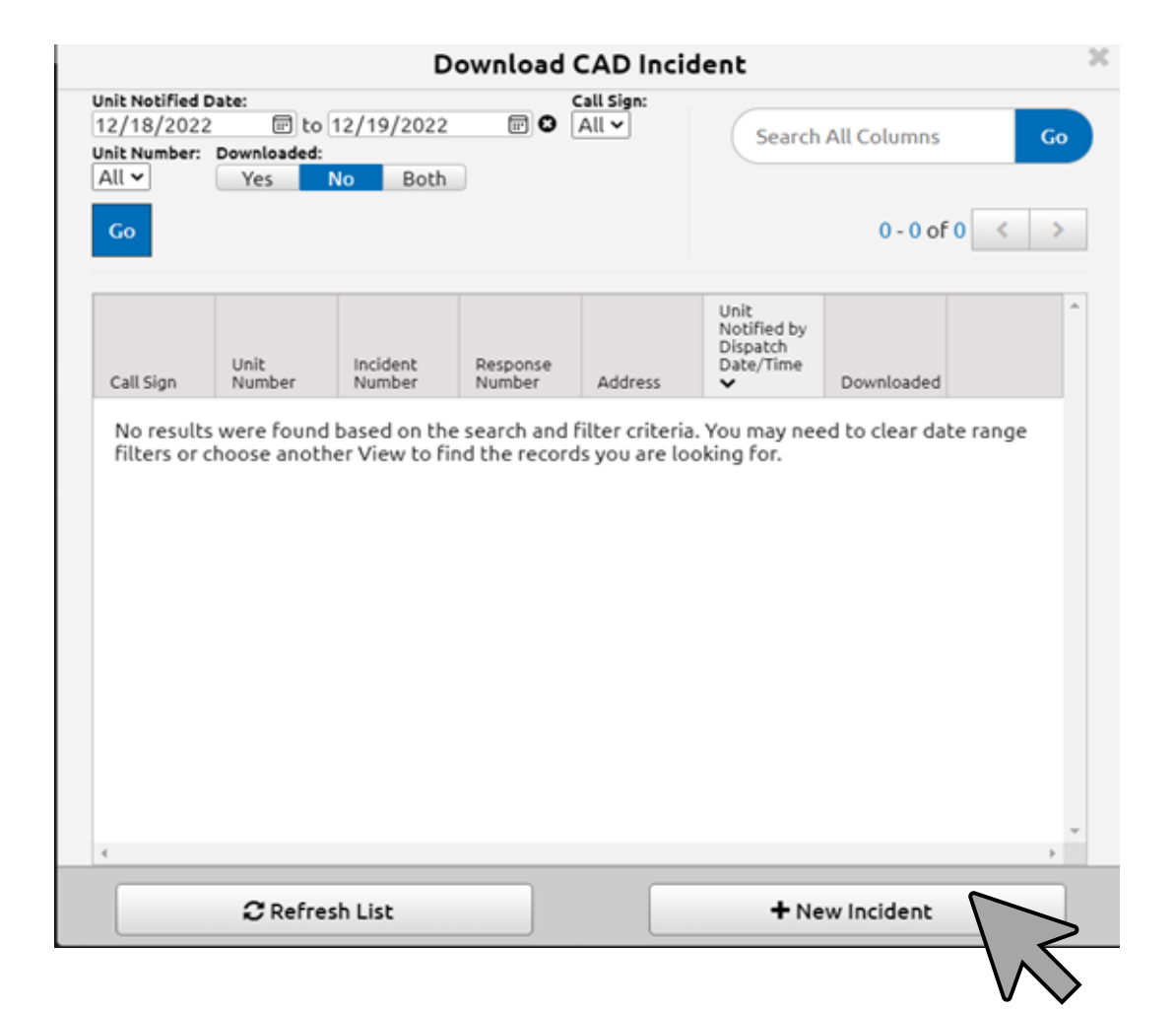

CAD

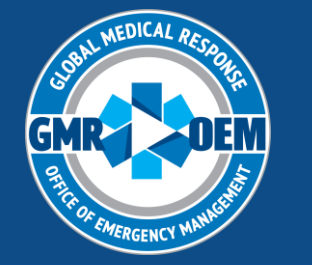

### Elite Field- Action Bar

Save

🛓 Post

- If you began a chart without CAD data, click the CAD icon while inside the chart
   <u>once connected to stable internet</u>
- Ensure your data is correct based on Call
   Sign, Unit Number and Date
- Once the correct data is selected, click the download button on the right side of the screen to add to chart
- This will also work to refresh CAD data

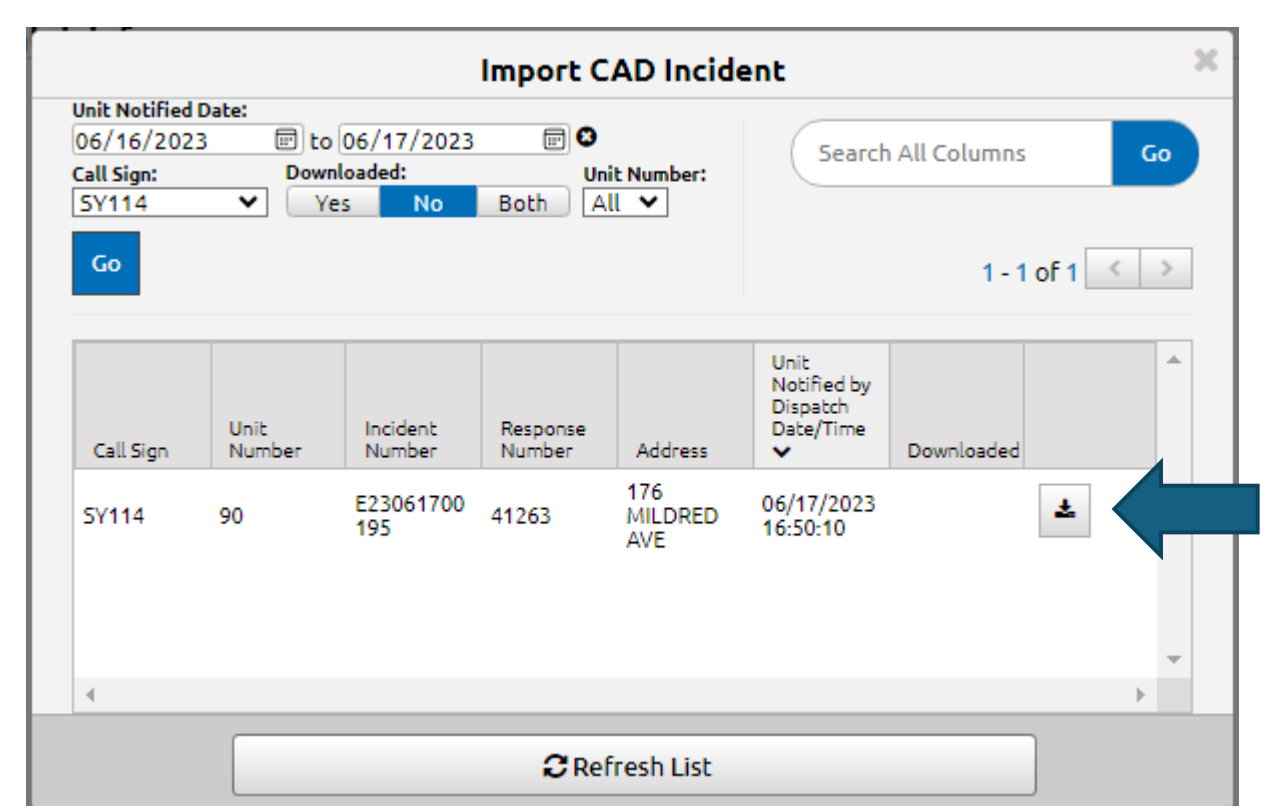

Print

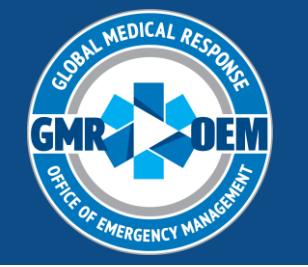

### Elite Field- Menu Panel

- The Menu Panel is where you will find Attachments, Addendums, Delete and Lock (in Web) functions.
- Crews can DELETE a chart at any time prior to it being "Posted".
- Deleted charts are gone foreverplease be sure you are deleting the right chart for the right reason
- Attachments and addendums may be added in Web after a chart is "Posted"

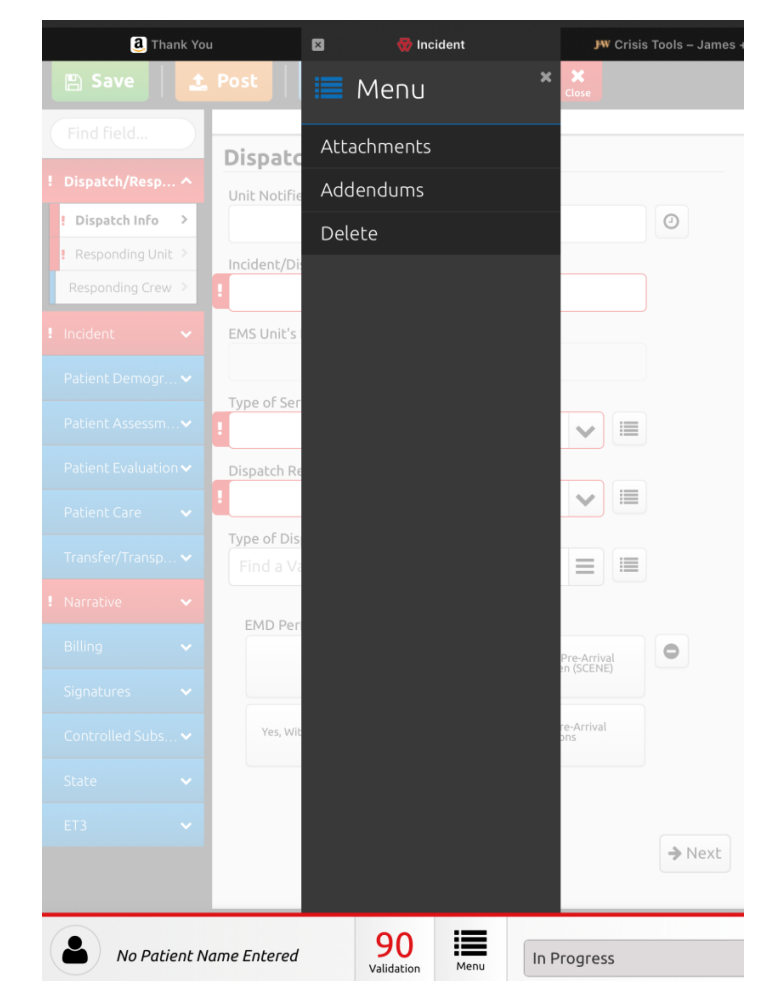

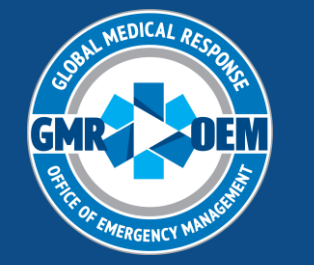

### Elite Field- Adding Attachments

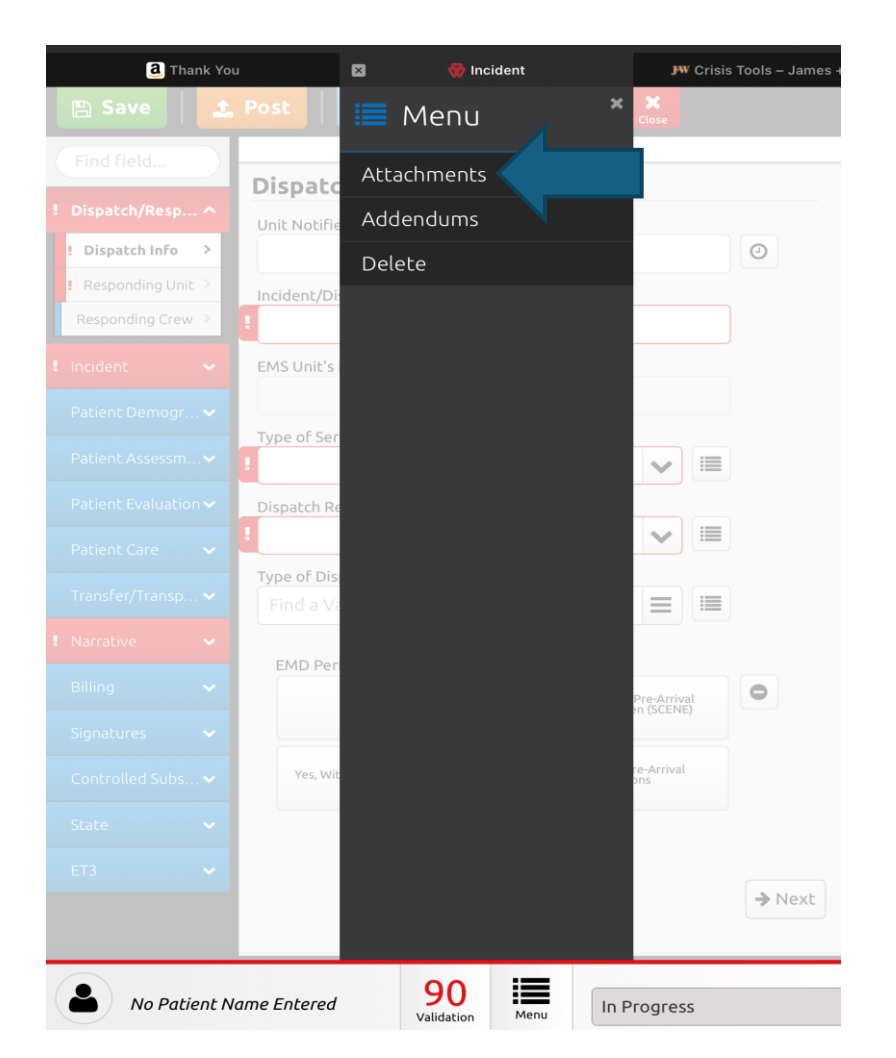

|                  | 🗸 FLITE FIELD                                      |        |                    |
|------------------|----------------------------------------------------|--------|--------------------|
| Find field       | EMS Incident Attachments(1) ×                      |        | Times              |
|                  | + Add New                                          |        | A                  |
| Dispate Info     |                                                    | 0      | Mileage            |
| Responding Ur    | Pending files will upload when incident is posted. |        | Timeline           |
| Responding Cre   | Document Type:                                     |        | 0=                 |
| Incident         | bounent type.                                      |        | Situations         |
| Patient Demogi   | 🖸 Take Photo 😂 Browse                              |        | <b>W</b> orksheets |
| Patient Assessn  | X OK X Caprel                                      |        |                    |
| Patient Evaluati |                                                    |        | (E)<br>ALS Assess  |
| Patient Care     |                                                    |        | (Ê)                |
| Transfer/Transp  |                                                    |        | Airway Con         |
| Narrative        |                                                    |        | (E)<br>Amiodarone  |
| Billing          |                                                    | •      | (E)<br>Amiodarone  |
| Signatures       |                                                    |        |                    |
| Controlled Subs  |                                                    |        | AVPU               |
| State            |                                                    |        | Basic Air          |
| ET3              |                                                    |        | Blood Prod         |
|                  | V UK                                               | → Next |                    |
|                  |                                                    |        | All                |
| No Pat           | ient Name Entered                                  |        | ~                  |

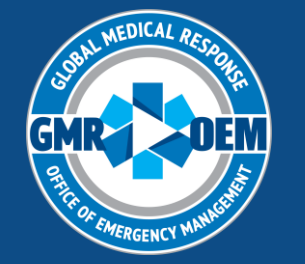

## Elite Field- Validation

- Validation score is located next to the menu button at the bottom of the screen
- Score comes from points assigned to specific elements of a chart
- Incidents should be at a score of 100 upon completion
- Click on the score itself to see which errors are yet to be completed in the chart

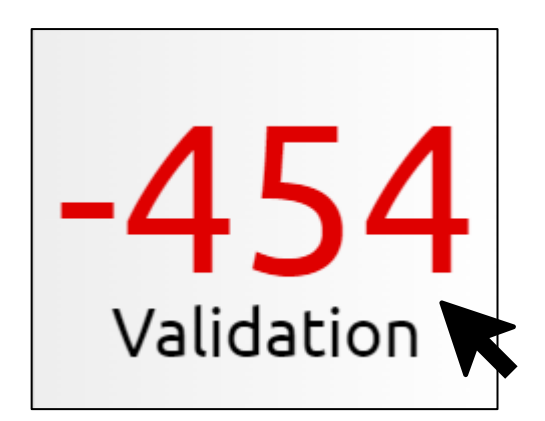

Gold issues are "warnings" and should be considered before marking the chart as finished

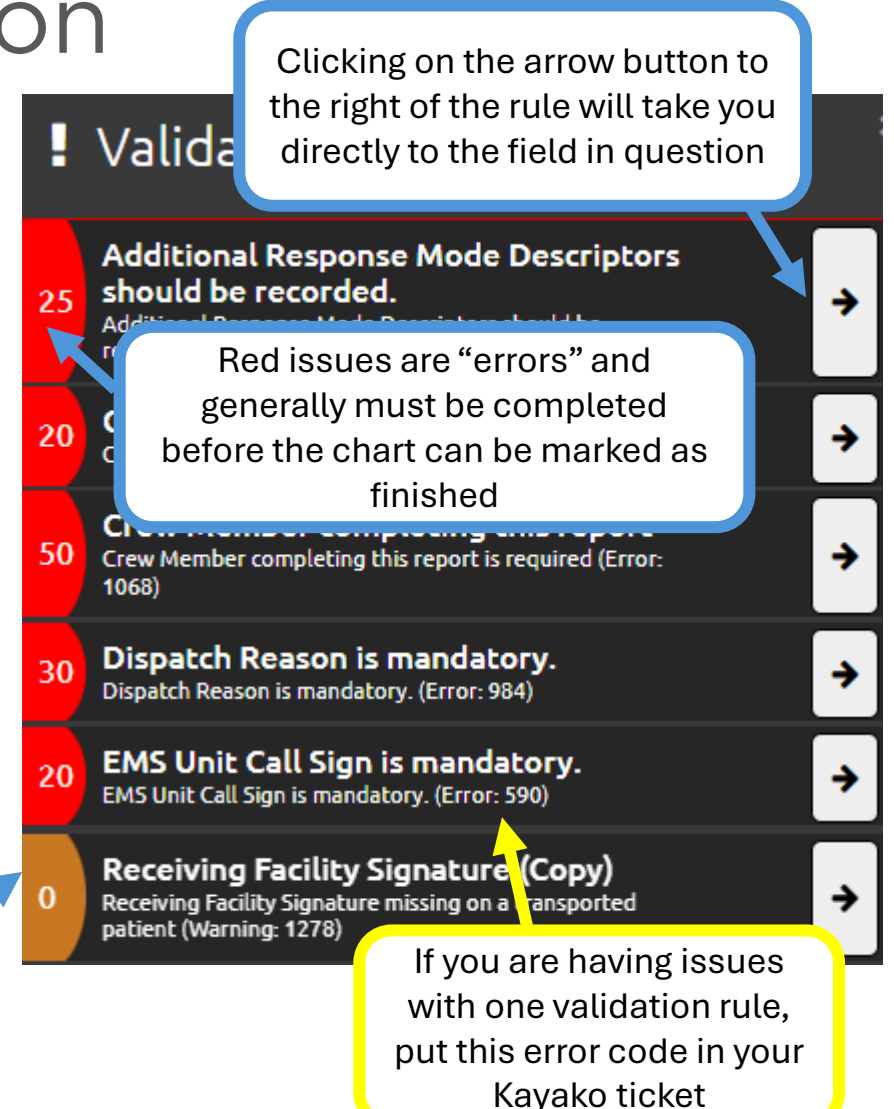

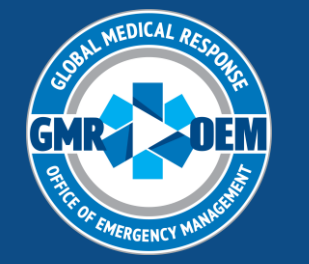

### Elite Field- Pertinent Negatives

 Pertinent Negatives (PN) allow you to complete your documentation without providing FALSE or INCORRECT information. PN will allow you to address and resolve validation rule items.

| Medication Allergies                                                | Medical/Surgical History:         | Find Value                                     | • |
|---------------------------------------------------------------------|-----------------------------------|------------------------------------------------|---|
| ★ Add a grid item    Not Applicable      No Known Drug      Defined | Medical History Obtained<br>From: | Not Applicable None Reported Refused Unable to |   |
| Allergy Complete Unresponsive                                       |                                   | Unresponsive                                   |   |

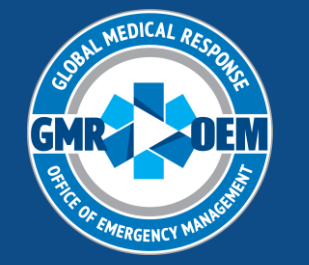

### Elite Field- Pertinent Negatives

- To access the PN options, look for the PN icon next to the field in question
   Medical/Surgical History:
- Click the icon and the options for that field will display

| Medical/Surgical<br>History: | Find a Value  | <u></u> |                       |
|------------------------------|---------------|---------|-----------------------|
| Medical History              | None Reported | Refused | Unable to<br>Complete |
| Obtained From:               | Unresponsive  |         |                       |
|                              | Patient       |         |                       |

Note: not every field has a PN option

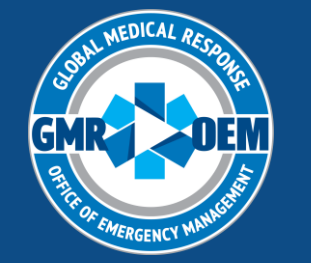

### Elite Field- Patient Demographics

- If you do not know the patient's name or if the patient refuses to provide it, use the PN fields. If you are provided a trauma alias, use that for the name of the patient and put the patient's suspected name in the narrative.
- \*PN use for first and last name is dependent on state validation criteria- some states may have to use John/Jane Doe

| First Name: | Unknown | ٥ |
|-------------|---------|---|
| Last Name:  | Unknown | • |

Pertinent Negative Example

| First Name: | Trauma | • |  |
|-------------|--------|---|--|
| Last Name:  | Susan  | • |  |

#### Trauma Alias Example

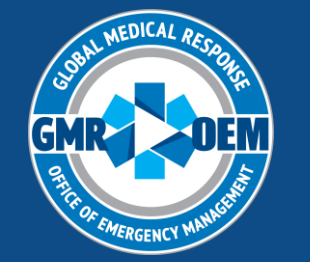

### Elite Field- Patient Demographics

 Field delivery of a newborn or immediate transport of one should be documented as such if no name is available

| First Name: | Baby Boy | • |
|-------------|----------|---|
| Last Name:  | Jones    | • |

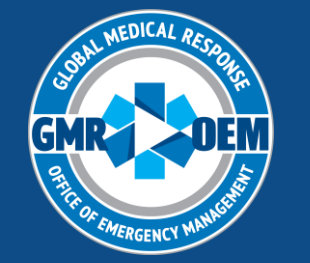

### Elite Field- Patient Demographics

- Numerous state NEMSIS 3.5 rules do not allow for PN use with patient age
- If you are unable to obtain definitive age or DOB, the patient's age should be estimated
- Certain NEMSIS 3.5 rules also prevent ages over 110

|   | ePatient.15 - Age                                                               |
|---|---------------------------------------------------------------------------------|
|   | Definition                                                                      |
| l | The patient's age (either calculated from date of birth or best approximation). |

| Patient Demographics      | ^ |
|---------------------------|---|
| ! General Info            | > |
| Patient Address           | > |
| Closest Relative          | > |
| Alternate Mailing Address | > |
| Patient Employer          | > |
| Patient Assessment        | ~ |
| Patient Evaluation        | ~ |
| Virtual Care              | ~ |
| Patient Care              | ~ |

|                                          | Scan Dr                                                 | iver's License | Barcode |   |   |
|------------------------------------------|---------------------------------------------------------|----------------|---------|---|---|
| First Name:                              | 1                                                       |                |         | • |   |
| Middle Initial/Name:                     |                                                         |                |         |   |   |
| Last Name:                               |                                                         |                |         | • |   |
| Date of Bi Age should b<br>Evaluation/Co | e recorded when Patient<br>are is "Patient Evaluated an | h              |         | 0 | 6 |
| Care Provide                             | d". (Error: 845)                                        |                |         |   | - |
| Care Provide<br>Age:                     | d". (Error: 845)                                        | le             | 8       | 0 |   |
| Care Provide<br>Age:<br>Age Units:       | d". (Error: 845)<br><i>Not Applicab</i><br>Days         | le<br>Hours    | Minutes |   |   |

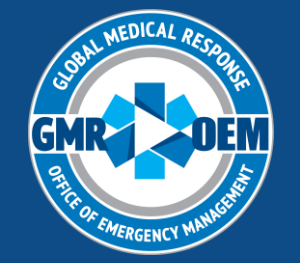

### Elite Field- Times

| Ð     |
|-------|
| Times |

- Most times will come from the CAD
- Patient times (time of contact and movement) will need to be entered manually

| PSAP Call Date/Tim   | e:            |         |
|----------------------|---------------|---------|
| 08/05/2018           | 17:09:50      | 0       |
| Dispatch Notified D  | ate/Time:     |         |
| 08/05/2018           | 17:10:59      | 0       |
| Unit Dispatch Date/  | Time:         |         |
| 08/05/2018           | 17:11:20      | Ø       |
| Enroute Date/Time:   | :             |         |
| 08/05/2018           | 17:20:00      | $\odot$ |
| Arrived on Scene Da  | ate/Time:     |         |
| 08/05/2018           | 17:30:00      | 0       |
| Arrival At Overhead  | Landing Zone: |         |
| 08/05/2018           | 17:55:00      | Θ       |
| Arrived at Patient D | ate/Time:     |         |
| 08/05/2018           | 17:57:00      | 0       |
| Prep Complete Date   | e/Time:       |         |
| 08/05/2018           | 18:15:00      | 0       |

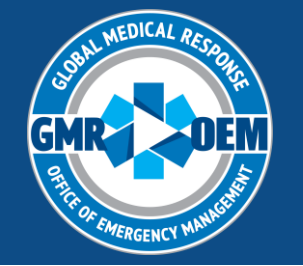

## Elite Field- Disposition

### NEMSIS 3.5 requires completion of four disposition fields

- Unit Disposition
- Patient Evaluation/Care
- Crew Disposition
- Transport Disposition
- The selections you make in these fields will determine the rest of the required elements in the chart

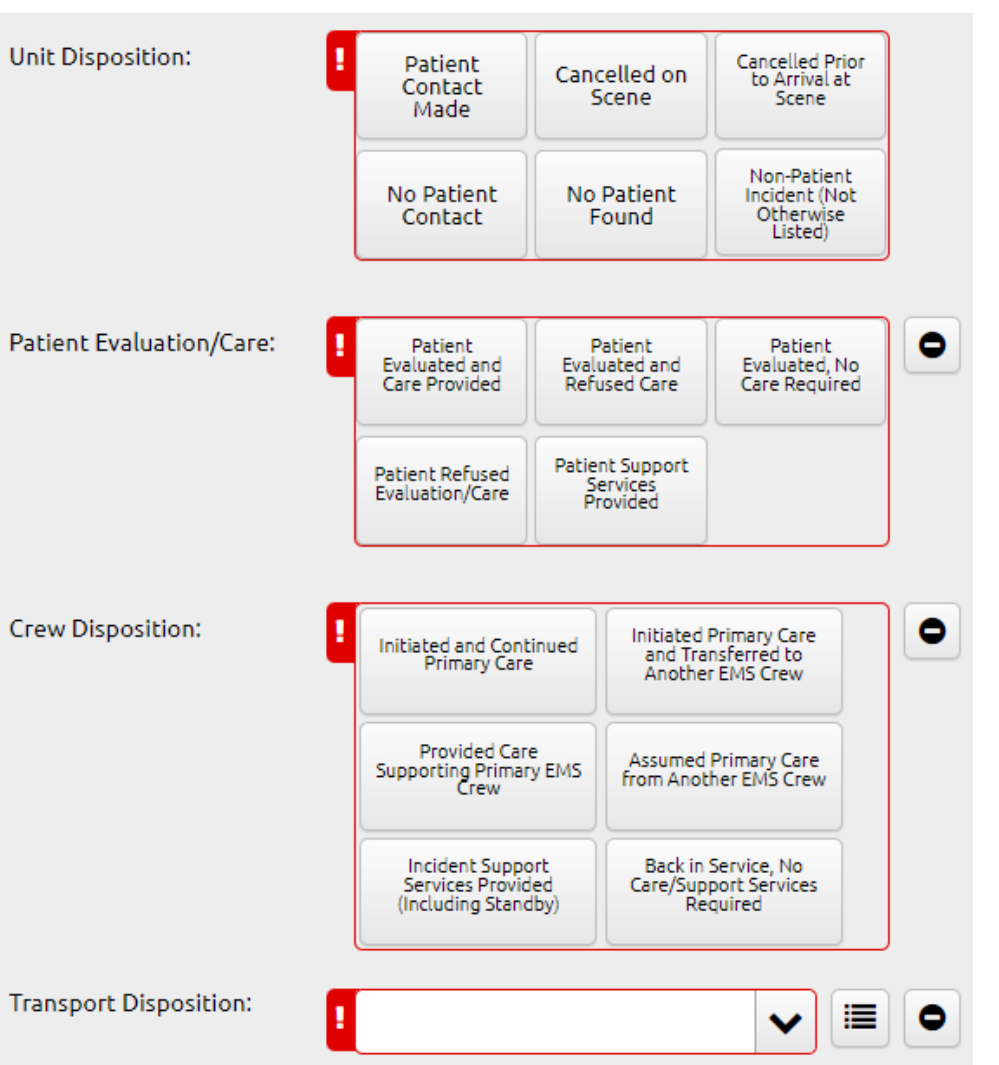

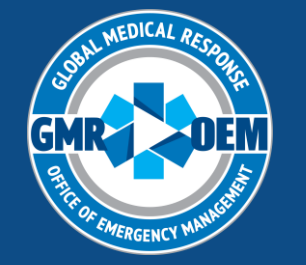

### Elite Field- Unit Disposition

 Options here are straightforward and will dictate selections throughout the rest of this page

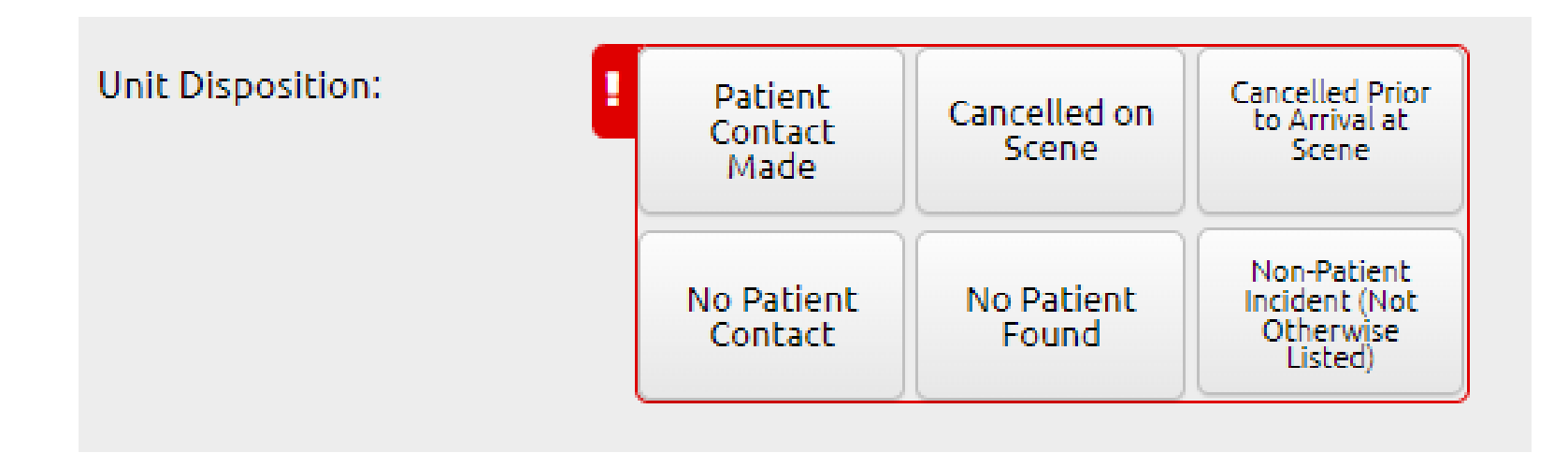

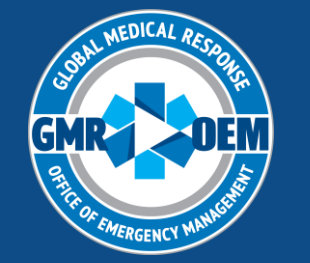

## Elite Field- Patient Evaluation/Care

- Options here also straightforward
- Two different refusal type selections
- "Patient Support Services Provided"- for standby use

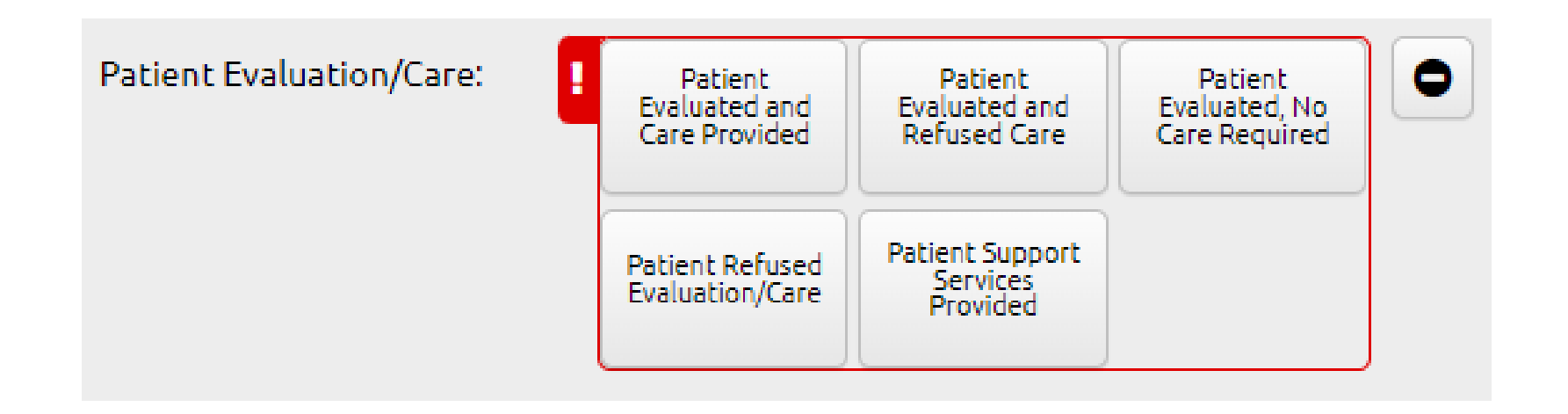

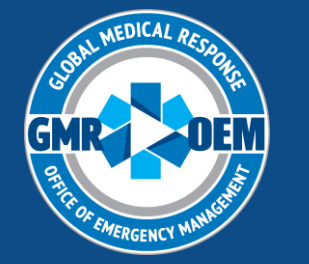

### Elite Field- Crew Disposition

# Definition of each choice are below Depending on prior selections, some options may not be available

#### INITIATED AND CONTINUED PRIMARY CARE:

This crew began primary care for this patient with no previous care provided on-scene and did not transfer the care to another unit. Generally, this will be a one-unit response where there is only one crew on the responding unit and no other crew or unit was present. If multiple units from the same agency respond to an incident as an organized response and local rules do not require each unit to do a separate report, then this value would apply to the "agency" response of multiple units under one report. For transfers, "Primary Care" is considered to begin once crew receives responsibility for the patient and any care provided by the sending facility does not qualify as previous care for this value.

#### INITIATED PRIMARY CARE AND TRANSFERRED TO ANOTHER EMS CREW:

This crew began primary care for this patient with no previous care provided on scene and then transferred the care to another unit.

#### PROVIDED CARE SUPPORTING PRIMARY EMS CREW:

Another crew started and continued primary care and this unit provided patient care supporting the primary crew's care. For example, first responders arrived at the same time or later than the transport crew and helped provide care, but were not the primary crew in charge of patient care.

#### ASSUMED PRIMARY CARE FROM ANOTHER EMS CREW:

This crew assumed primary care of a patient that was initiated by another EMS Crew. This would commonly be used by an ALS intercept unit arriving and taking over primary care from a BLS unit.

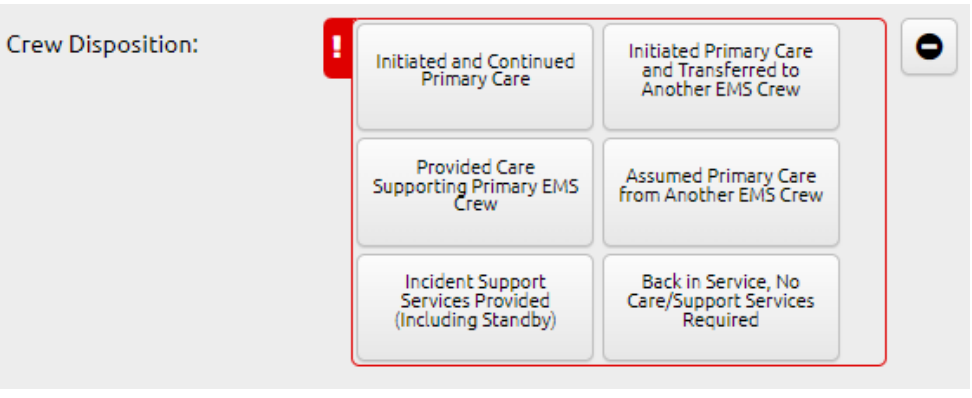

#### INCIDENT SUPPORT SERVICES PROVIDED (INCLUDING STANDBY):

This crew/unit provided non-patient care support services to an incident in general or to another unit/crew that is providing patient care. Support services could include extrication, carrying bags or equipment, helping move a patient, standby for police or a fire or fire rehab services where no one rose to the level of a patient.

#### BACK IN SERVICE, NO CARE OR SUPPORT SERVICES REQUIRED:

This crew/unit is immediately back in service as there was no patient care or support services required of the crew/unit at the incident. This would primarily apply if no patient was found or if unit was cancelled on scene.

#### BACK IN SERVICE, CARE OR SUPPORT SERVICES REFUSED:

This crew/unit is back in service after patient care or support services were refused despite being offered. No care or support services should be provided; however, an evaluation may have occurred prior to refusal of any care.

#### NOT VALUE

NOT APPLICABLE: The unit was cancelled prior to arrival on scene per the Unit Disposition, therefore this Crew Incident Disposition is Not Applicable.

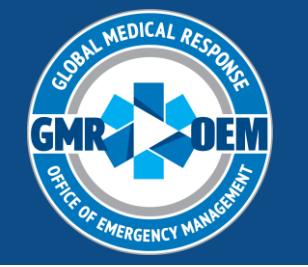

### Elite Field- Unit Disposition

Transport Disposition:

П

No Transport

Transport by This EMS Unit (This Crew Only) Options here are typical values Transport by This EMS Unit, with a Member of Another Crew Only one option for patient refusals Transport by Another EMS Unit Depending on prior selections, Transport by Another EMS Unit, with a Member of This Crew some options may not be available Patient Refused Transport Non-Patient Transport (Not Otherwise Listed)

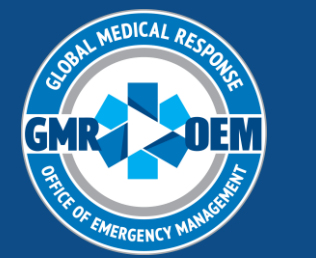

### **Dispositions-** Cancellation No Patient Found

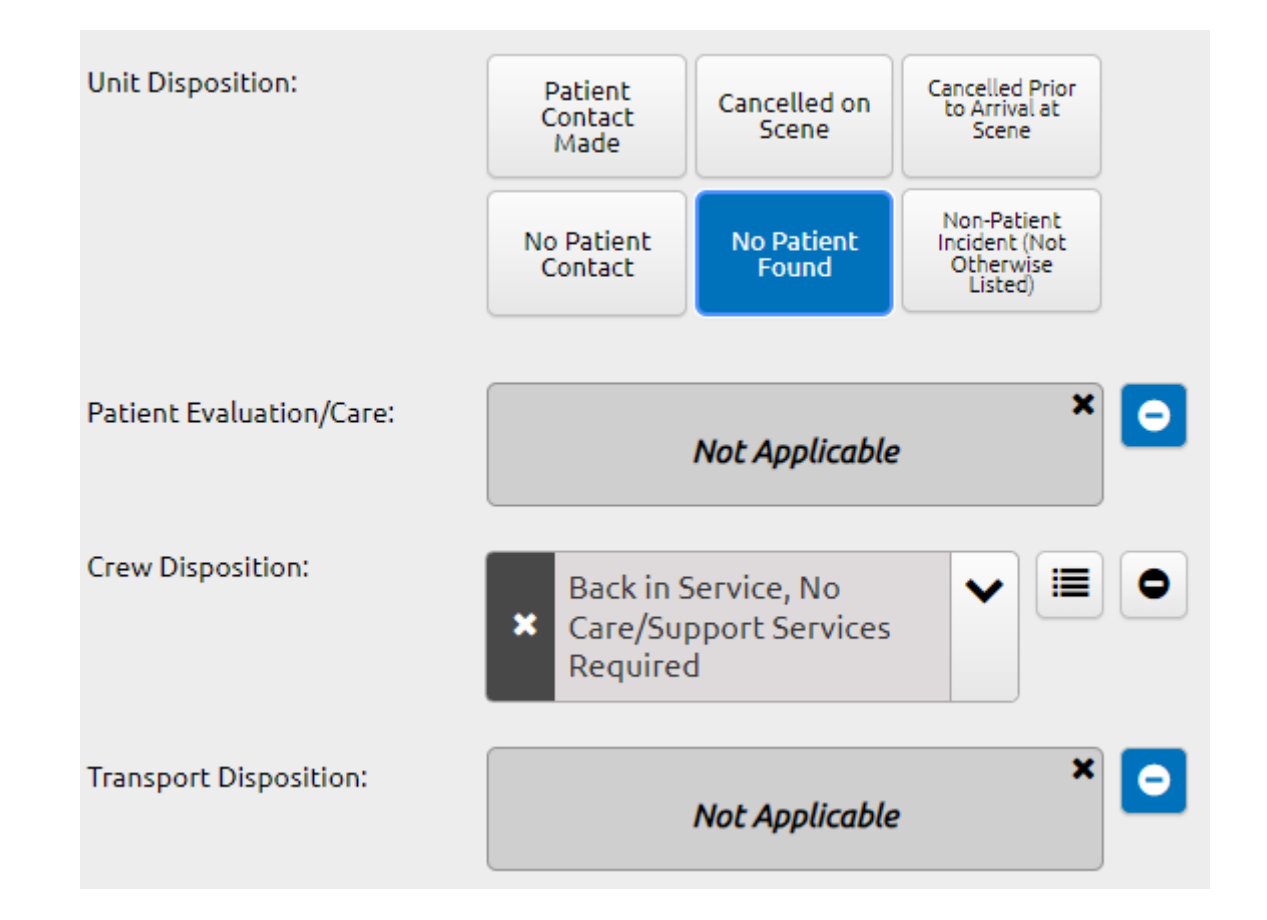

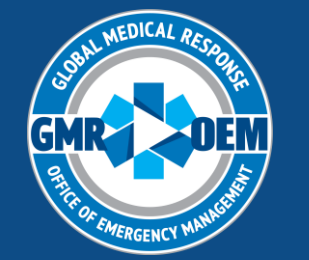

### Dispositions - Cancelled Prior to Arrival/Enroute

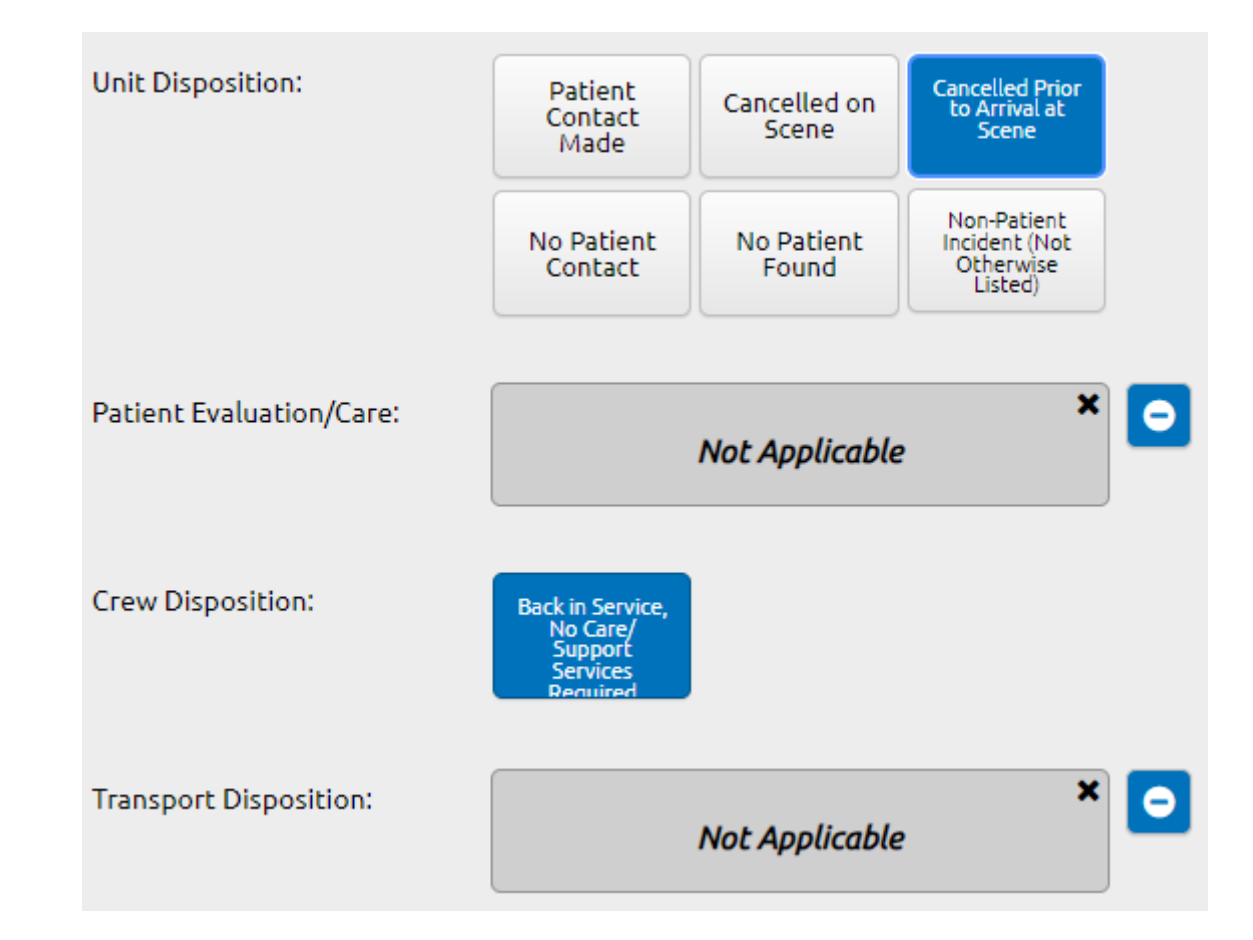

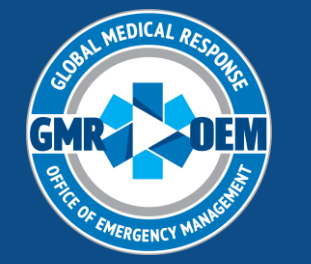

### **Dispositions-** Cancelled on Scene

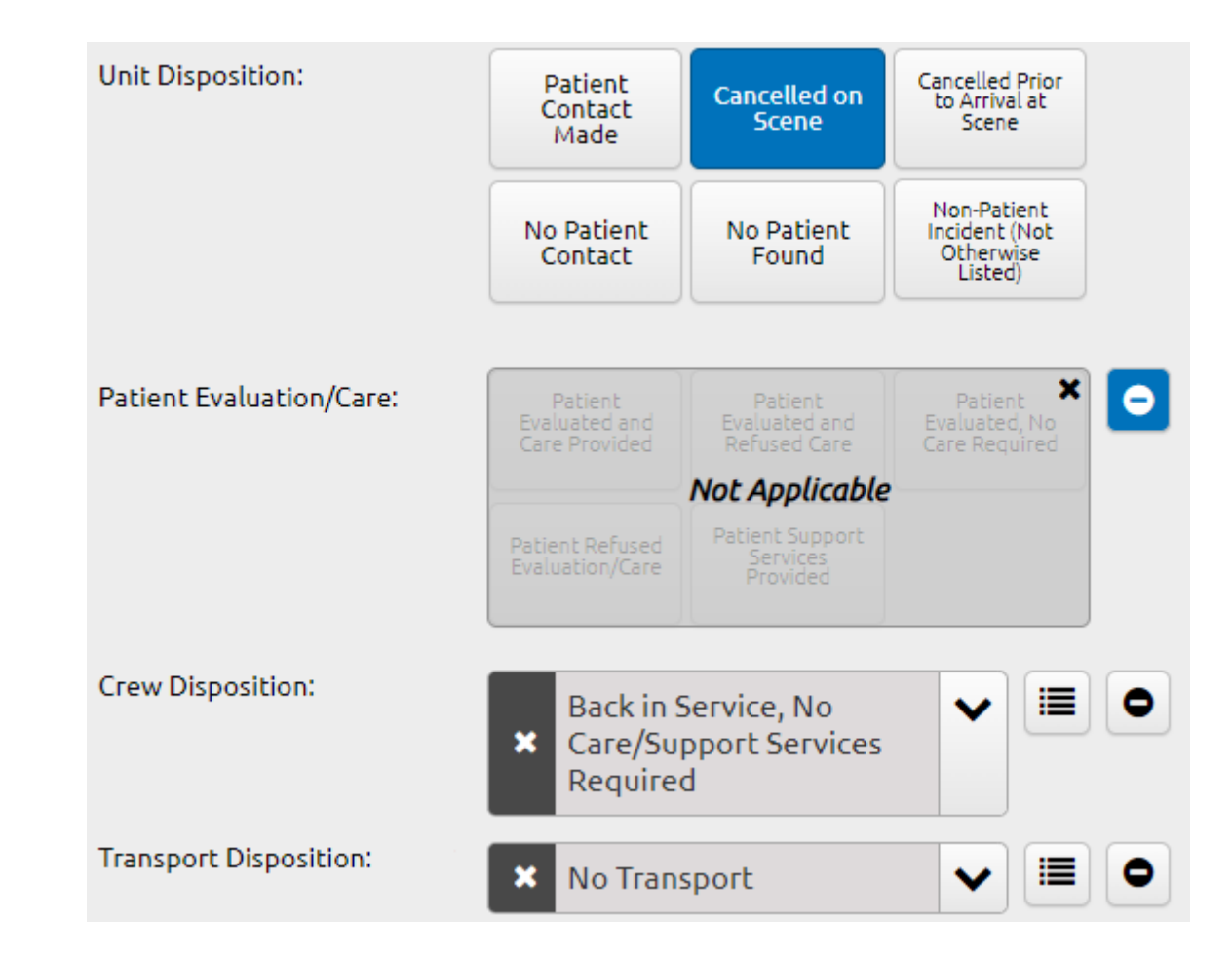

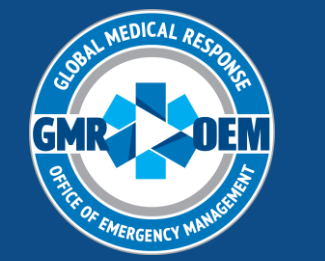

### Dispositions- Patient Refused Medical Aid

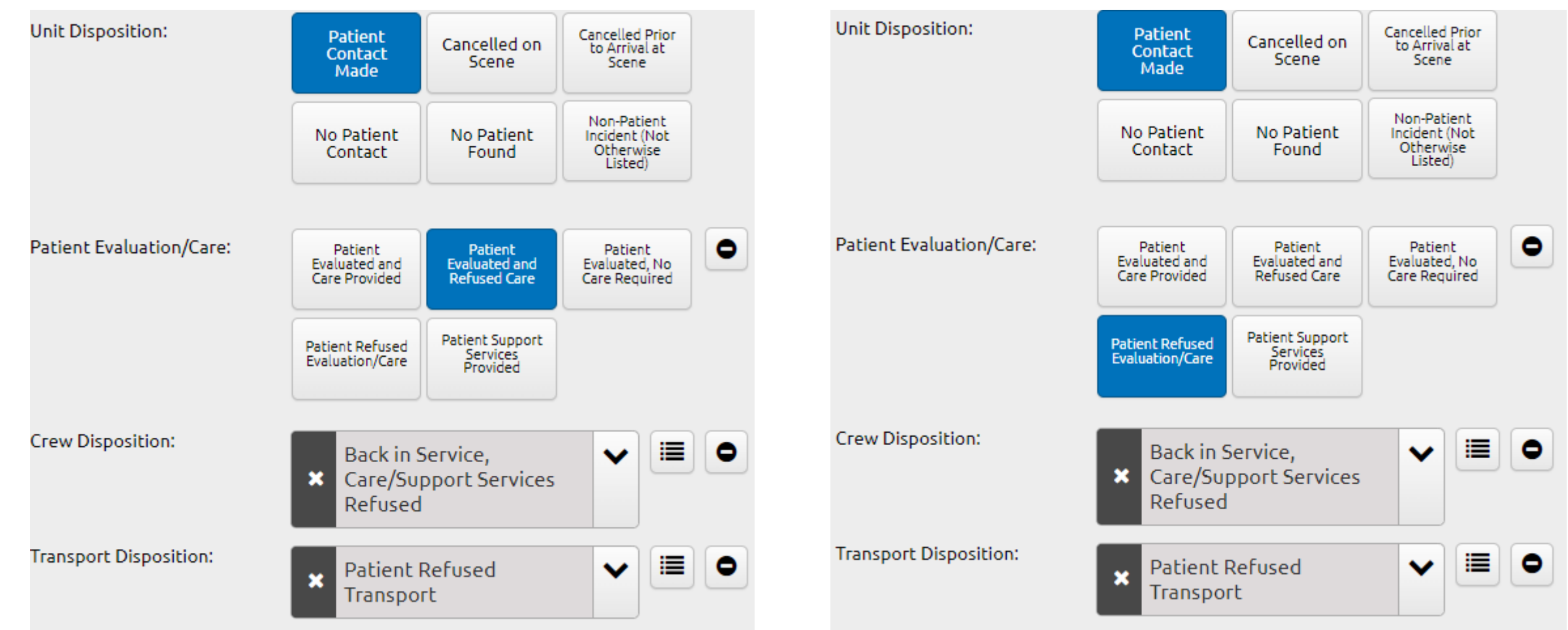

With patient assessment/vitals, etc.

### Without patient assessment/vitals, etc.

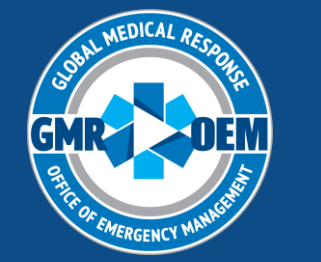

### Dispositions- No Transport/Other Ambulance

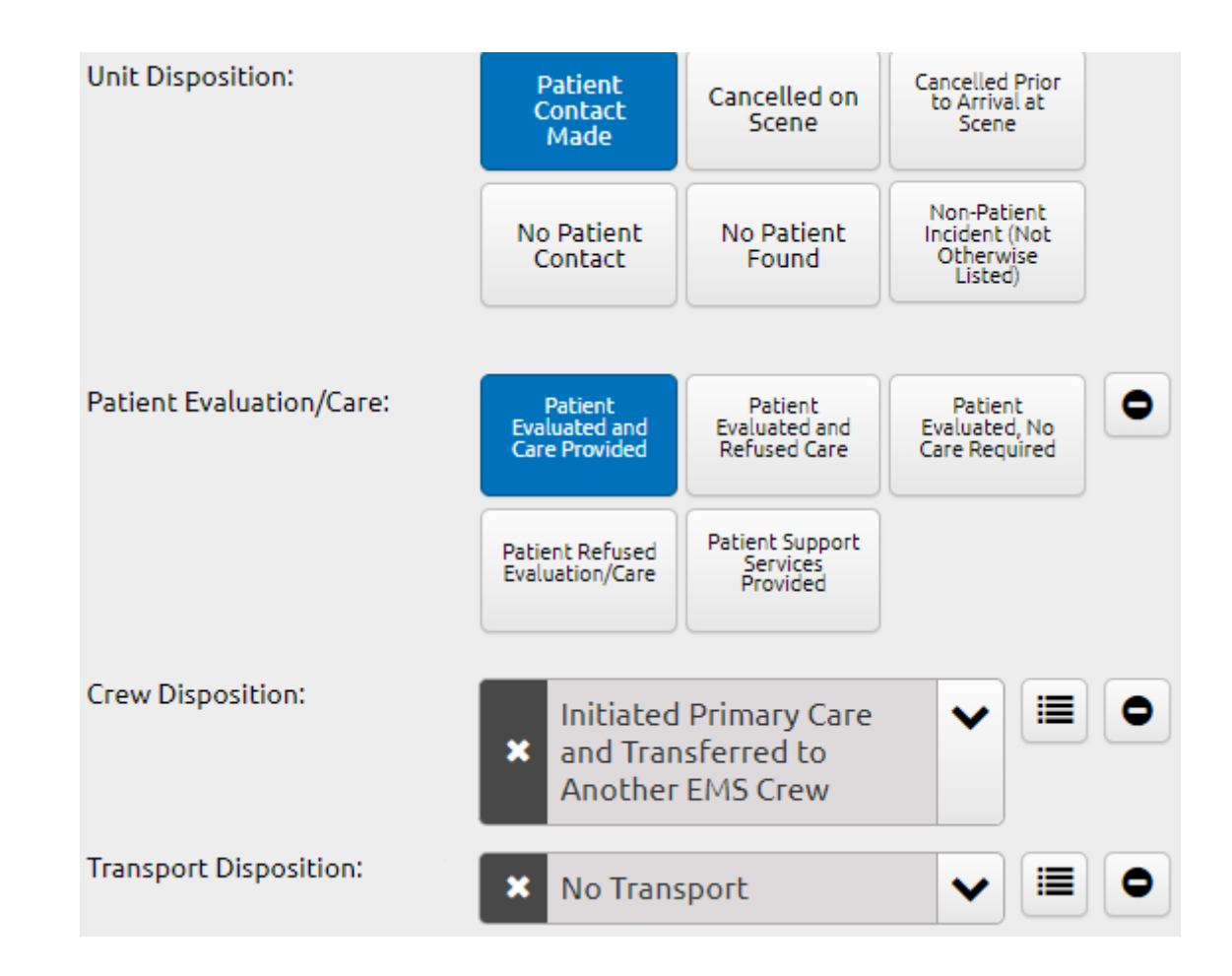

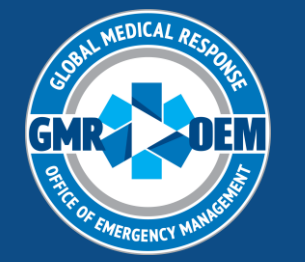

### **Dispositions- Standby**

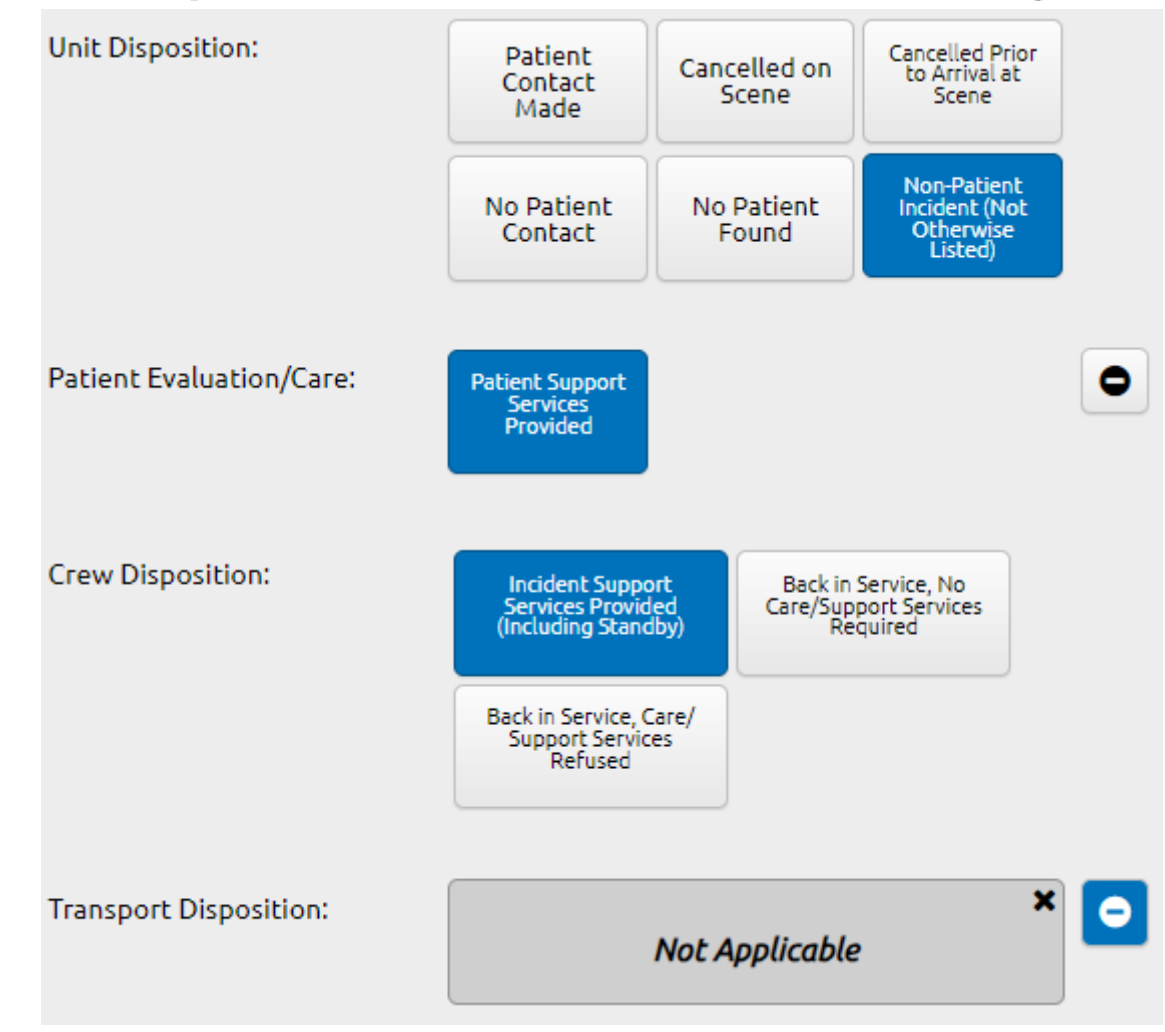

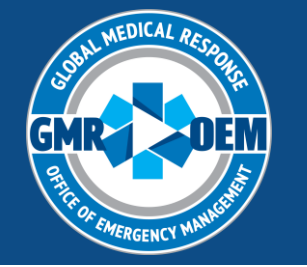

### Elite Field- Preset Values

- Two preset selections are available to speed the documentation of cancelled enroute and cancelled on scene calls
- They are located on the Dispatch Info page in the Dispatch/Response Menu
- Additional presets may be added depending on deployment needs

| Dispatch/Response | ^ |
|-------------------|---|
| ! Dispatch Info   | > |
| Responding Unit   | > |
| Responding Crew   | > |

Preset Value - Cancelled Enroute

Preset Value - Cancelled on Scene

Preset Value - OEM DMORT

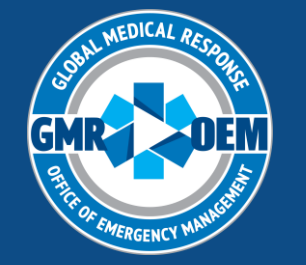

### Elite Field- Timeline

- The Timeline is a chronological view of everything that has occurred on the call, including times, Power Tools, signatures and Worksheets
- Any edits to a Power Tool or Situation Tool must be done in the <u>Timeline. This is where you will chart your interventions</u>, <u>assessment and vital signs</u>
- Each time you select a Power Tool or complete a Worksheet a new entry is created
- The Timeline should be reviewed before posting to make sure all times are correct

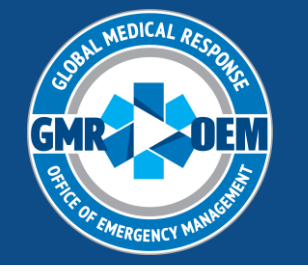

### Elite Field- Timeline

- Click on the right arrow to edit the entry
- Entries with validation errors will be in RED
- Entries with validation warnings will be GOLD

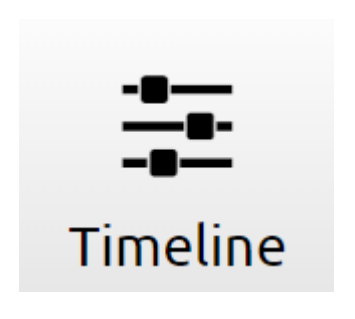

| Timeline | ۲                                    |                                                                                                    |           | ×                                                                                                    |
|----------|--------------------------------------|----------------------------------------------------------------------------------------------------|-----------|----------------------------------------------------------------------------------------------------|
|          | I                                    | ncident Patient Encou                                                                                                    | nter      |                                                                                                    |
|          |                                      |                                                                                                    |           |                                                                                                    |
| 0 17     | 7:00                                 | Unit Notified by Dispatch                                                                                                    | 000000000 | •                                                                                                    |
| 0 17     | 7:01                                 | Unit En Route                                                                                                    |           | •                                                                                                    |
| 0 1      | 7:02                                 | Unit Arrived on Scene                                                                                                    |           | •                                                                                                    |
| 0 17     | 7:02                                 | Arrived at Patient                                                                                                    |           | <b>&gt;</b>                                                                                                    |
| 0 🔮 17   | 7:03                                 | Blood Glucose - Procedure - Blood Glucose Analysis                                                                                                    | T.C.      | >                                                                                                    |
| 🔶 🖨 🛛 17 | 7:03                                 | AVPU - Vitals                                                                                                    | T.C.      | <b>&gt;</b>                                                                                                    |
| 0 🔮 17   | 7:03                                 | Blood Glucose - Vitals - BG: 120                                                                                                    | T.C.      | <b>&gt;</b>                                                                                                    |
| 1        | 7:04                                 | Assessment - Exam                                                                                                    | T.C.      |                                                                                                    |
|          |                                      |                                                                                                    |           |                                                                                                    |
| 0 😈 17   | 7:04                                 | Vital Signs - Routine - Vitals - Resp: 16 BP: 120/80 Pulse: 88 CCS: 15                                                                                                    | T.C.      | •                                                                                                    |
|          | 7:04<br>7:10                         | Vital Signs - Routine - Vitals - Resp: 16 BP: 120/80 Pulse: 88 CCS: 15<br>Unit Left Scene                                                                                                    | τ.c       | <ul><li></li><li></li></ul>                                                                                                    |
|          | 7:04<br>7:10<br>7:12                 | Vital Signs - Routine - Vitals - Resp: 16 BP: 120/80 Pulse: 88 CCS: 15<br>Unit Left Scene<br>Patient Arrived at Destination                                                                                                    | T.C       | <ul> <li></li> <li></li> &lt;</ul> |
|          | 7:04<br>7:10<br>7:12<br>7:15         | Vital Signs - Routine - Vitals - Resp: 16 BP: 120/80 Pulse: 88 CCS: 15<br>Unit Left Scene<br>Patient Arrived at Destination<br>Destination Patient Transfer of Care                                                                                                   | T.C       | <ul> <li></li> <li></li> &lt;</ul> |
|          | 7:04<br>7:10<br>7:12<br>7:15<br>7:17 | Vital Signs - Routine - Vitals - Resp: 16 BP: 120/80 Pulse: 88 CCS: 15 Unit Left Scene Patient Arrived at Destination Destination Patient Transfer of Care Unit Back in Service                                                                                       | T.C       | *<br>*<br>*<br>*                                                                                                    |
|          | 7:04<br>7:10<br>7:12<br>7:15<br>7:17 | Vital Signs - Routine - Vitals - Resp: 16 BP: 120/80 Pulse: 88 GCS: 15 Unit Left Scene Patient Arrived at Destination Destination Patient Transfer of Care Unit Back in Service No Associated Date/Time                                                               | T.C       | <ul> <li></li> <li></li> &lt;</ul> |
|          | 7:04<br>7:10<br>7:12<br>7:15<br>7:17 | Vital Signs - Routine - Vitals - Resp: 16 BP: 120/80 Pulse: 88 GCS: 15<br>Unit Left Scene<br>Patient Arrived at Destination<br>Destination Patient Transfer of Care<br>Unit Back in Service<br>No Associated Date/Time<br>ALS Assessment - Procedure - ALS Assessment | T.C       | <ul> <li></li> <li></li> &lt;</ul> |

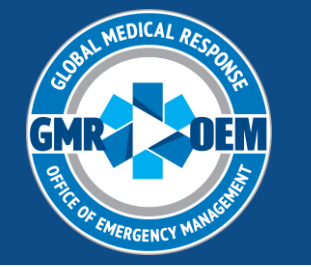

### Elite Field- Power Tools

- Power Tools are a focused entry point for clinical documentation.
- Data collection and reporting comes from within the Power Tools
  - NEMSIS, State Requirements, Clinical QA
- Only 1 (ONE) attempt per Power Tool
  - 2 IV attempts should be documented with two different IV-Access Power Tools

| Doppler FH        | DTR (deep         | EFM Fetal        | Mon Procs         |
|-------------------|-------------------|------------------|-------------------|
| 12 Lead           | Assessment        | AED              | Airway Con        |
| (E)<br>ALS Assess | Amio 150          | Amio 300         | Amiodarone        |
| APGAR             | Aspirin           | Atropine         | AVPU              |
| Base Conta        | Basic Air         | BG Check         | Bi/CPAP se        |
| Blood Draw        | Blood Prod        | Calcium Ch       | (E)<br>Carbon Mon |
| Cardio Syn        | (D)<br>Chest Thor | CMS (Circu       | (Comments         |
| CPR - Manu        | CPR - Mech        | <b>R</b><br>D-10 | Defib             |
| Epi 1:10,0        | Epi 1:1000        | Epi Auto A       | Epi Auto P        |
| Fentanyl          | GCS               | GCS/AVPU         | GI/GU             |
| (E)<br>Infusions  | (E)<br>Intubation | IO-Access        | IO-Fluids         |

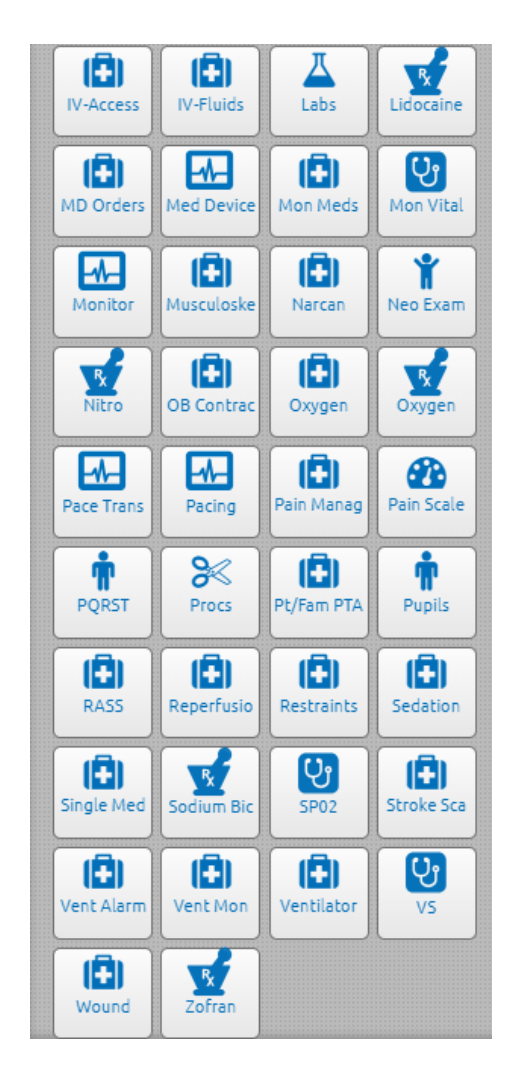

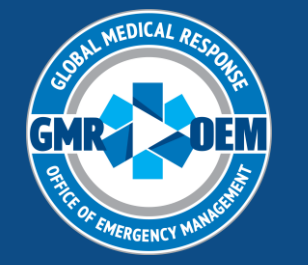

### Elite Field- Assessments

- ALS Assessments are a non-clinical Power Tool used whenever an ALS provider is present on a call.
  - Must document which ALS provider completed the procedure and what their role is
- Assessment Power Tool is used for clinical findings during a physical exam and subsequent reassessments
  - Every time you re-assess due to a change in condition, an Assessment Power Tool should be completed

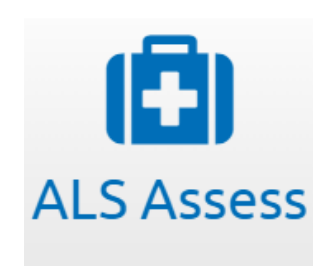

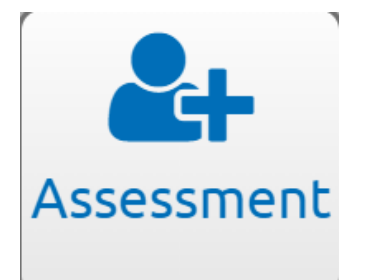

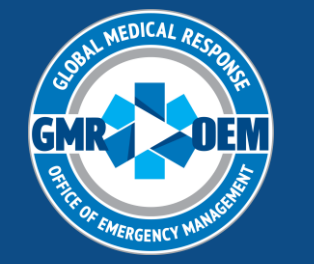

### Elite Field- Assessments

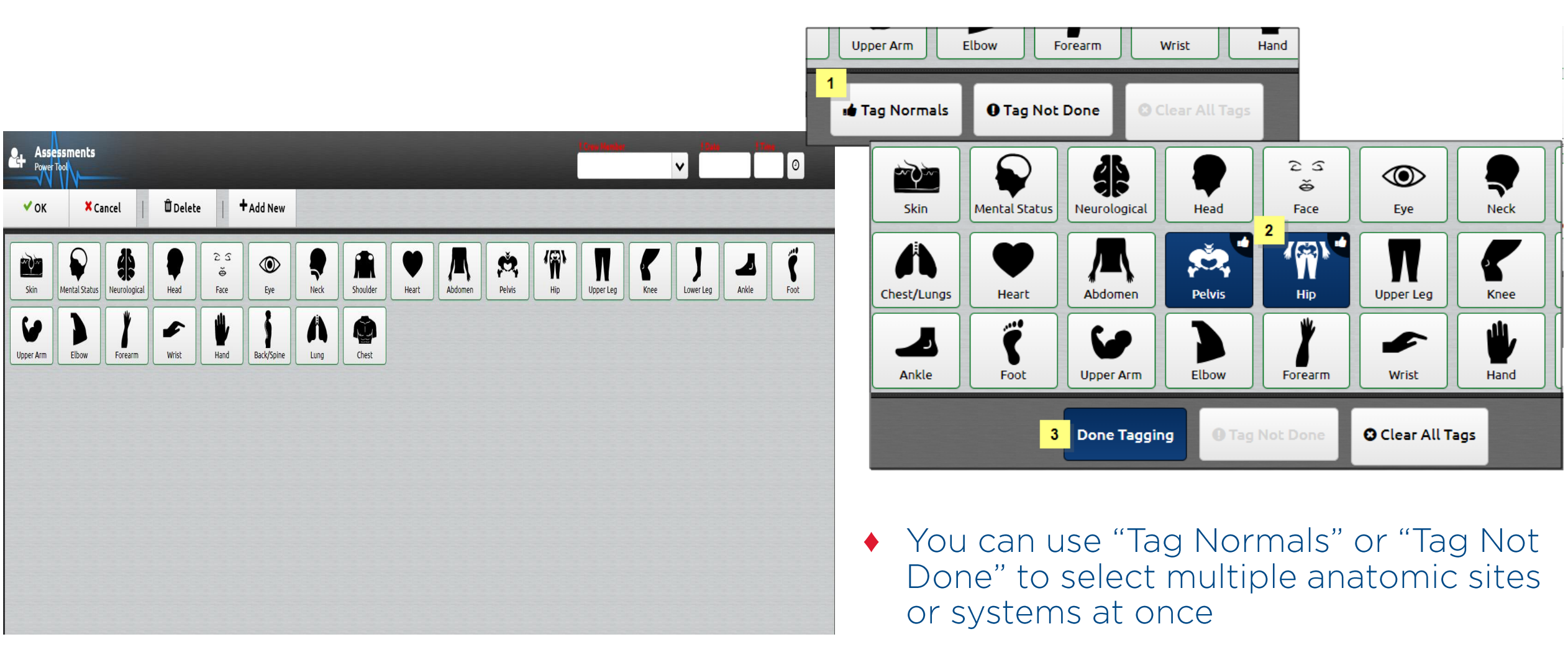

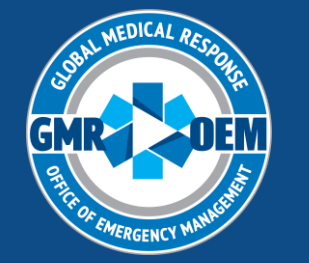

### Elite Field- Assessments

|                     |                           | *            |                         | 23        |           |       |          |             |       | Heart V Details                                                                                                    |                                          |
|---------------------|---------------------------|--------------|-------------------------|-----------|-----------|-------|----------|-------------|-------|----------------------------------------------------------------------------------------------------|------------------------------------------|
| Skin                | Mental Status             | Neurological | Head                    | õ<br>Face | Eye       | Neck  | Shoulder | Chest/Lungs | Heart | Normal                                                                                                    |                                          |
| Abdomen<br>Prorearm | Pelvis<br>Pelvis<br>Wrist | Hip<br>Hip   | Upper Leg<br>Back/Spine | Knee      | Lower Leg | Ankle | Foot     | Upper Arm   | Elbow | Selected: Clicks (NP), Heart Sounds Decreased (NP), Murmur (NP), S1, S2<br>Click Heart Sounds Constant of Murmur Rubs S1 S2 S3<br>54<br>VP Tag Mode Allows you to tag any Kemlýl dove as "Exam Finding Not Present"<br>Select All • NP Tag Mode Clear NP Tags | Free text<br>box for<br>extra<br>details |

- NP Tag mode is used to document things you looked for but didn't find during your assessment
  - Digits, Extremities, Heart Sounds

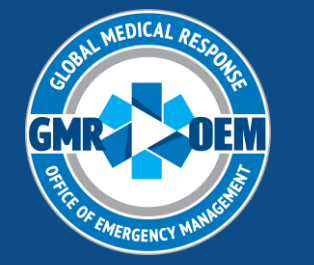

## Elite Field- Read Only Tabs

- Neither Medications nor Procedures can be edited in Read Only
- Validation Errors may redirect here, but <u>you</u> <u>must edit the</u> <u>specified field in the</u> <u>Timeline</u>

| Q Find field              |     | Save Print    | PDF CAD EKG Messages Close |     |  |
|---------------------------|-----|---------------|----------------------------|-----|--|
| Dispatch/Response         | ✓   | Medications ( | Read Only)                 |     |  |
| Incident                  | •   |               | Use Power Tools on the Ri  | ght |  |
| Patient Demographics      | ~   |               | Medications                |     |  |
| Patient Assessment        | ~   |               | Medication                 |     |  |
| Patient Evaluation        | •   |               | Abciximab                  |     |  |
| Patient Care              | ~   |               |                            |     |  |
| ! Medications (Read Only) | >   |               |                            |     |  |
| Procedures (Read Only)    | >   |               |                            |     |  |
| Airway                    | >   |               |                            |     |  |
| ! Outcome                 | >   |               |                            |     |  |
| Transfer/Transport        | •   |               |                            |     |  |
| Narrative                 | *   |               |                            |     |  |
| Billing                   | • • |               |                            |     |  |

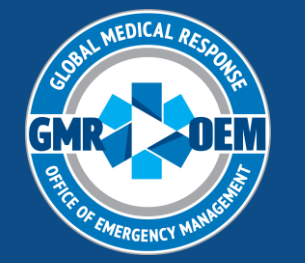

- When a refusal disposition is selected, the refusal worksheet will populate
- Complete all fields on the refusal form
- Capture the patient/proxy/guardian's signature
- Both crew members sign as witnesses

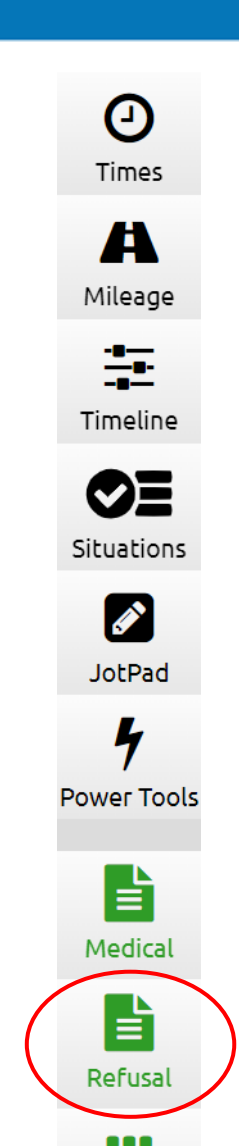

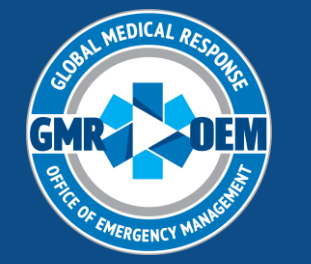

### Elite Field- Refusal Worksheet

### Once you've selected the proper patient evaluation/care box, ensure the proper crew and transport dispositions are selected

| Response | ~             | osition                  |                          |                          |                                           |              |    |                               |                                       |   |
|----------|---------------|--------------------------|--------------------------|--------------------------|-------------------------------------------|--------------|----|-------------------------------|---------------------------------------|---|
|          | ~             | Unit Disposition:        | Patient<br>Contact       | Cancelled on<br>Scene    | Cancelled Prior<br>to Arrival at<br>Scene |              |    | Patient<br>Contact<br>Made    | Cancelled on<br>Scene                 |   |
|          | <b>^</b><br>> |                          | No Patient<br>Contact    | No Patient<br>Found      | Non-Patient<br>Incident (Not<br>Otherwise |              |    | No Patient<br>Contact         | No Patient<br>Found                   |   |
| >        |               | Patient Evaluation/Care: | Patient<br>Evaluated and | Patient<br>Evaluated and | Patient<br>Evaluated No.                  | •            | OR | Patient<br>Evaluated and      | Patient<br>Evaluated and              |   |
| ~        |               |                          | Patient Refused          | Patient Support          | Care Required                             |              |    | Care Provided Patient Refused | Refused Care Patient Support Servicer | C |
| ~        |               |                          |                          | Provided                 |                                           |              |    | Evaluation/Care               | Provided                              | ļ |
|          |               | Crew Disposition:        |                          | × Back<br>Care<br>Refu   | c in Servic<br>/Support<br>Jsed           | e,<br>Servic | es |                               | 0                                     |   |
|          |               | Transport Disposition    | i:                       | × Patio                  | ent Refus                                 | ed           | •  |                               | •                                     |   |

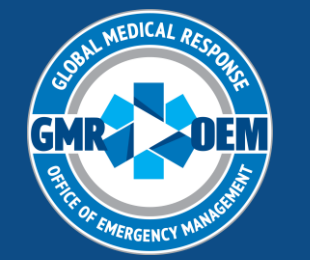

| Refusal F<br>Worksheet | Form Patient ( | 3/11/24)                                                                                                    |                                                                               |                                                                                  |                                                                         |                                                                                                   |                                                                                                    |                       | Crew M | ember | Date | Time | 0 |
|------------------------|----------------|----------------------------------------------------------------------------------------------------|-------------------------------------------------------------------------------|----------------------------------------------------------------------------------|-------------------------------------------------------------------------|---------------------------------------------------------------------------------------------------|----------------------------------------------------------------------------------------------------|-----------------------|--------|-------|------|------|---|
| 🗸 ОК                   | × Cancel       | 📋 🛱 Delete                                                                                                    |                                                                               |                                                                                  |                                                                         |                                                                                                   |                                                                                                    |                       |        |       |      |      |   |
| Patient Refusal 3/     | /11/2024 >     | Patient Refusal 3/11/2024                                                                                                 |                                                                               |                                                                                  |                                                                         |                                                                                                   |                                                                                                    |                       |        |       |      |      |   |
| Refusal                | >              |                                                                                                    |                                                                               | -                                                                                |                                                                         |                                                                                                   |                                                                                                    |                       |        |       |      |      |   |
| Criteria Met 📏         |                | Arrived at Patient<br>Date/Time                                                                                           |                                                                               |                                                                                  |                                                                         |                                                                                                   | 240000506                                                                                                    | ber<br>S              |        |       |      |      |   |
| Patient Signature      | >              |                                                                                                    |                                                                               | _                                                                                |                                                                         |                                                                                                   |                                                                                                    |                       |        |       |      |      |   |
| Crew Signatures        |                | Refusal                                                                                                    |                                                                               |                                                                                  |                                                                         |                                                                                                   |                                                                                                    |                       |        |       |      |      |   |
|                        |                | Patient is refusing<br>(Check all that apply):<br>Criteria Met                                                            | Phys. Exam                                                                    | Treatment                                                                        | Transport                                                               | Flees scene                                                                                       | Elopes during<br>transport                                                                                                    | Denies requesting aid |        |       |      |      |   |
|                        |                | Patient meets criteria fo                                                                                                 | or medical decision-ma                                                        | king capacity, and re                                                            | fuses care, complete a                                                  | all as able                                                                                       | 1000                                                                                                    |                       |        |       |      | 1    |   |
|                        |                | Local/ state policy and<br>regulation followed                                                                            | Yes                                                                           | No                                                                               |                                                                         |                                                                                                   |                                                                                                    |                       |        |       |      |      |   |
|                        |                | Company medical<br>personnel have<br>advocated care<br>through<br>communicating the<br>following, check all<br>that apply | Reasonable education<br>and explanation of<br>currently assessed<br>condition | Proposed treatment<br>and destination and<br>benefits associated<br>with consent | Alternative<br>treatment(s),<br>alternative<br>destination(s), if exist | Risks of refusing<br>treatment and/or<br>transport up to and<br>including death, as<br>applicable | Refusal applies to this<br>instance only, patient<br>may change mind and<br>request treatment<br>and/or transport at<br>any time |                       |        |       |      |      |   |

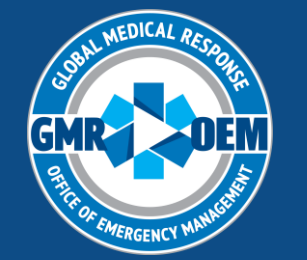

| Patient own words<br>depicting<br>understanding that<br>refusal is against<br>medical advice: |                                                  |                                           |                      |                             |                            |                     |                      |                    |  |
|-----------------------------------------------------------------------------------------------|--------------------------------------------------|-------------------------------------------|----------------------|-----------------------------|----------------------------|---------------------|----------------------|--------------------|--|
| Patient plan after<br>departure of medical<br>team:                                           |                                                  |                                           |                      |                             |                            |                     |                      |                    |  |
| Patient Signature                                                                             |                                                  | _                                         |                      |                             |                            |                     |                      |                    |  |
|                                                                                               |                                                  |                                           |                      |                             |                            |                     |                      |                    |  |
| Refusal Signature<br>Name                                                                     |                                                  |                                           |                      |                             |                            |                     |                      |                    |  |
| Refusal Signature<br>Relationship                                                             | Patient                                          | Proxy                                     | Guardian             |                             |                            |                     |                      |                    |  |
| Refusal Signature<br>I, (Name listed above) hav<br>liability arising from this r              | ving been informed of<br>refusal of treatment ar | the benefits of trea<br>nd/ or transport. | tment and/ or transp | ort and the risks of refusi | ing, up to and including ( | death, release Supp | lier of any claim, o | ause of action and |  |
|                                                                                               |                                                  |                                           |                      |                             |                            |                     |                      |                    |  |

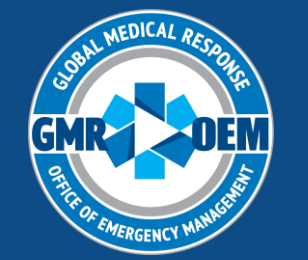

| Company Crew #1<br>Name              |  |
|--------------------------------------|--|
|                                      |  |
| Company Crew #1 Signature            |  |
|                                      |  |
|                                      |  |
|                                      |  |
|                                      |  |
|                                      |  |
|                                      |  |
|                                      |  |
|                                      |  |
|                                      |  |
|                                      |  |
|                                      |  |
| Company Crew #2 or<br>Witness Name   |  |
|                                      |  |
| Company Crew #2 or Witness Signature |  |
|                                      |  |
|                                      |  |
|                                      |  |

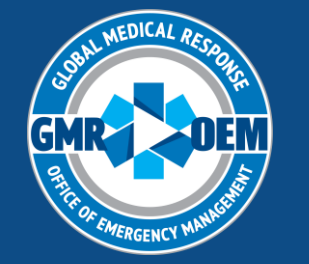

### Elite Field- Posting an Incident

- Charts "live" on the device they are written on until they are "Posted" to the ImageTrend cloud
  - You can post as many times as you want and will be prompted to override existing data, replacing it with the new data you've completed
- When an incident is posted, it will appear on Elite Web
  - Charts can be edited and finished in Elite Web, but not generated
- You will need an internet connection to post
- When you finish the chart, mark the incident as finished when posting!
- POST EARLY, POST OFTEN!
  - Charts can be posted without being finished

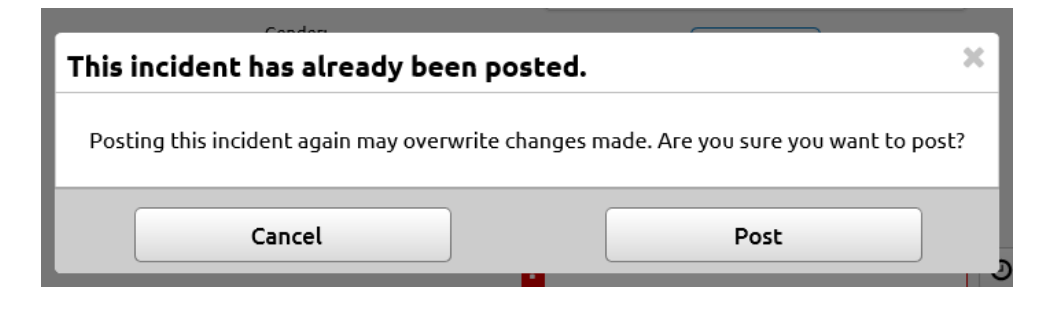

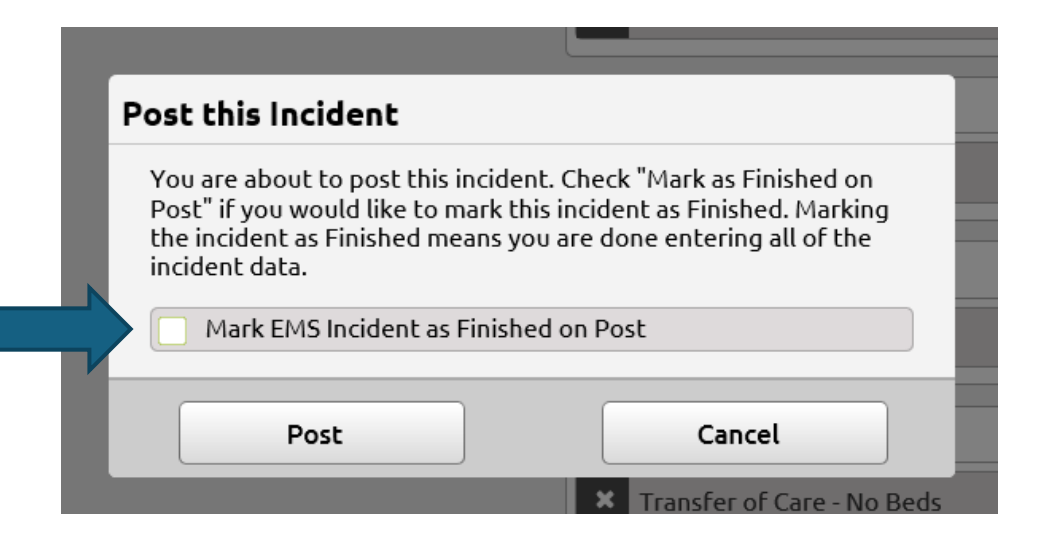

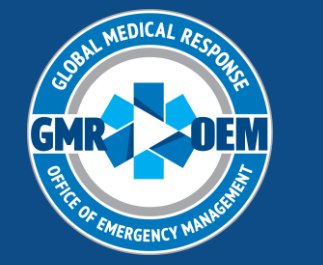

## Elite Field- Posting an Incident

- To verify all charts are posted and finished, look for the Cloud icon and the green circle with checkmark on your tablet home page
- Not sure if your chart is posted or marked as finished?

 Log in to Elite Web and search for it!

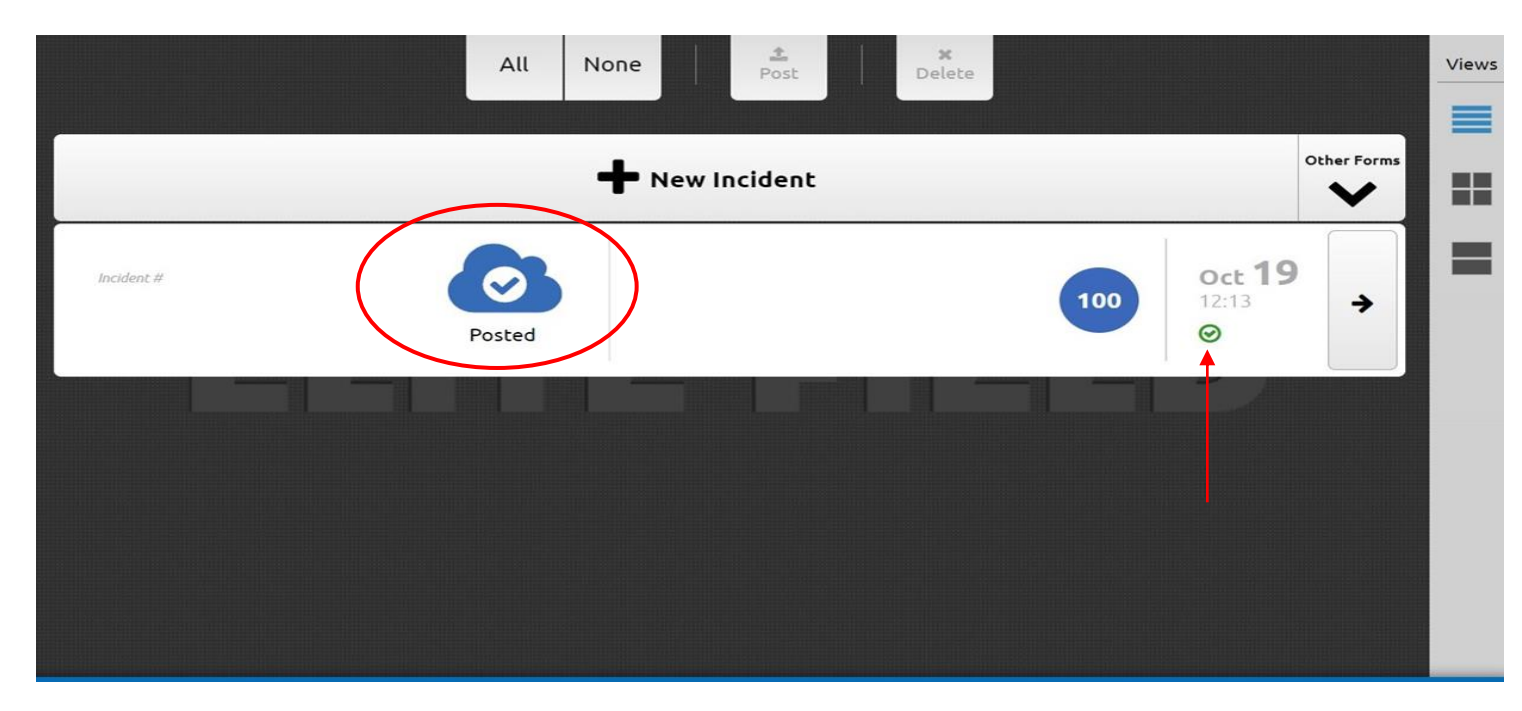

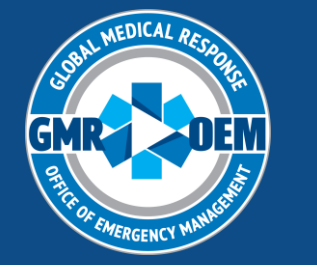

### Elite Field- Posting Reminder

 A reminder will pop up when users enter the home screen with unposted charts on it

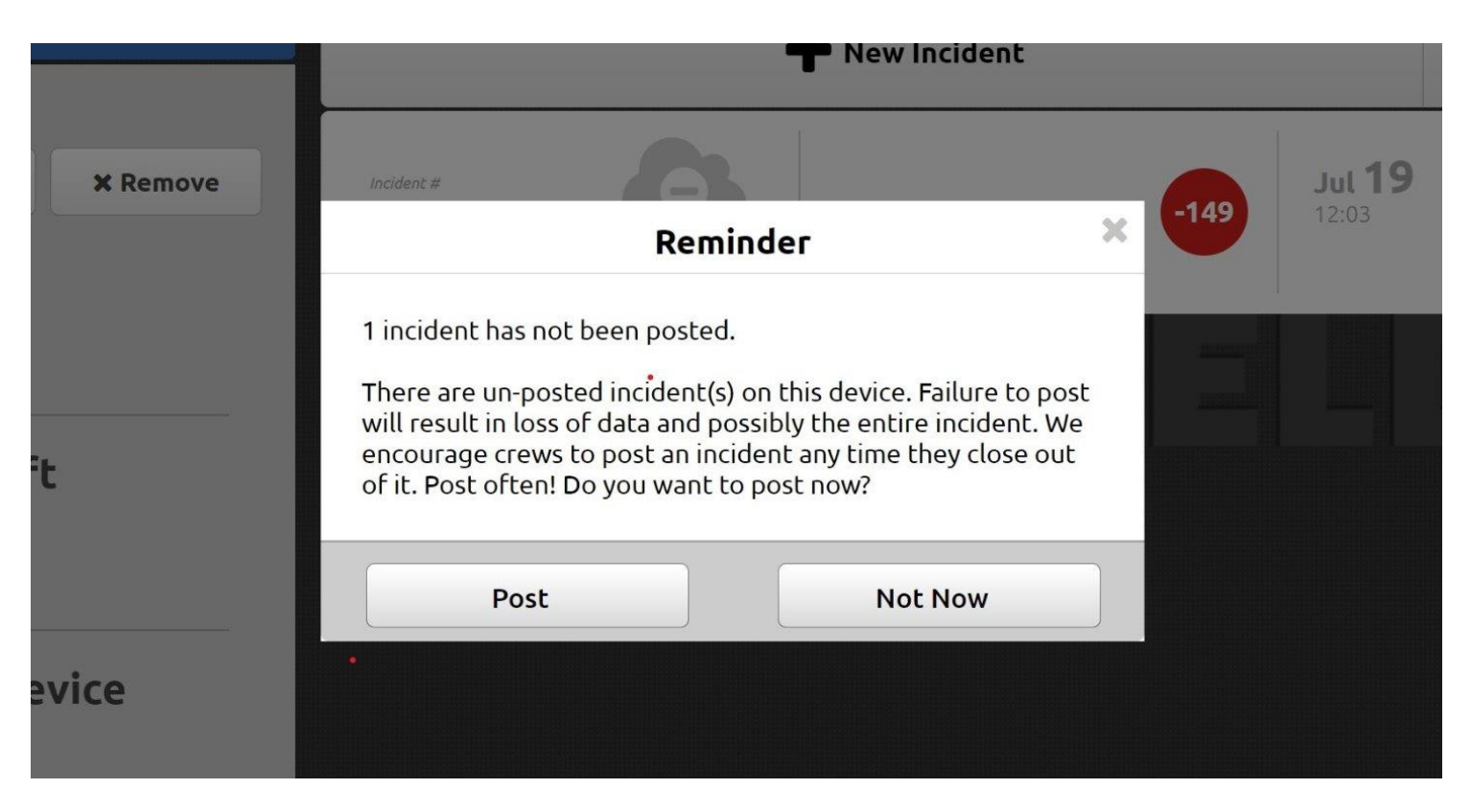

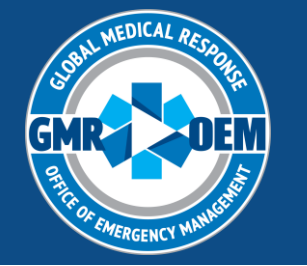

### Elite Web- Overview

- Used for working on posted charts
  - Finishing incomplete posted charts
  - Adding addendums to finished or posted charts
  - Adding attachments to finished or posted charts

| Sign In  | /                     |  |
|----------|-----------------------|--|
| Username |                       |  |
| Password |                       |  |
|          | Sign In               |  |
|          | Forgot your password? |  |
|          |                       |  |

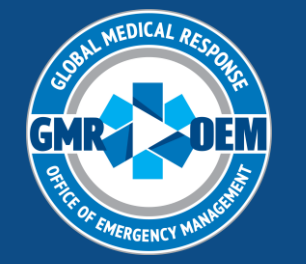

### Elite Web-Incident Tab

### To access your posted charts, click the Incidents tab, then "View Existing EMS"

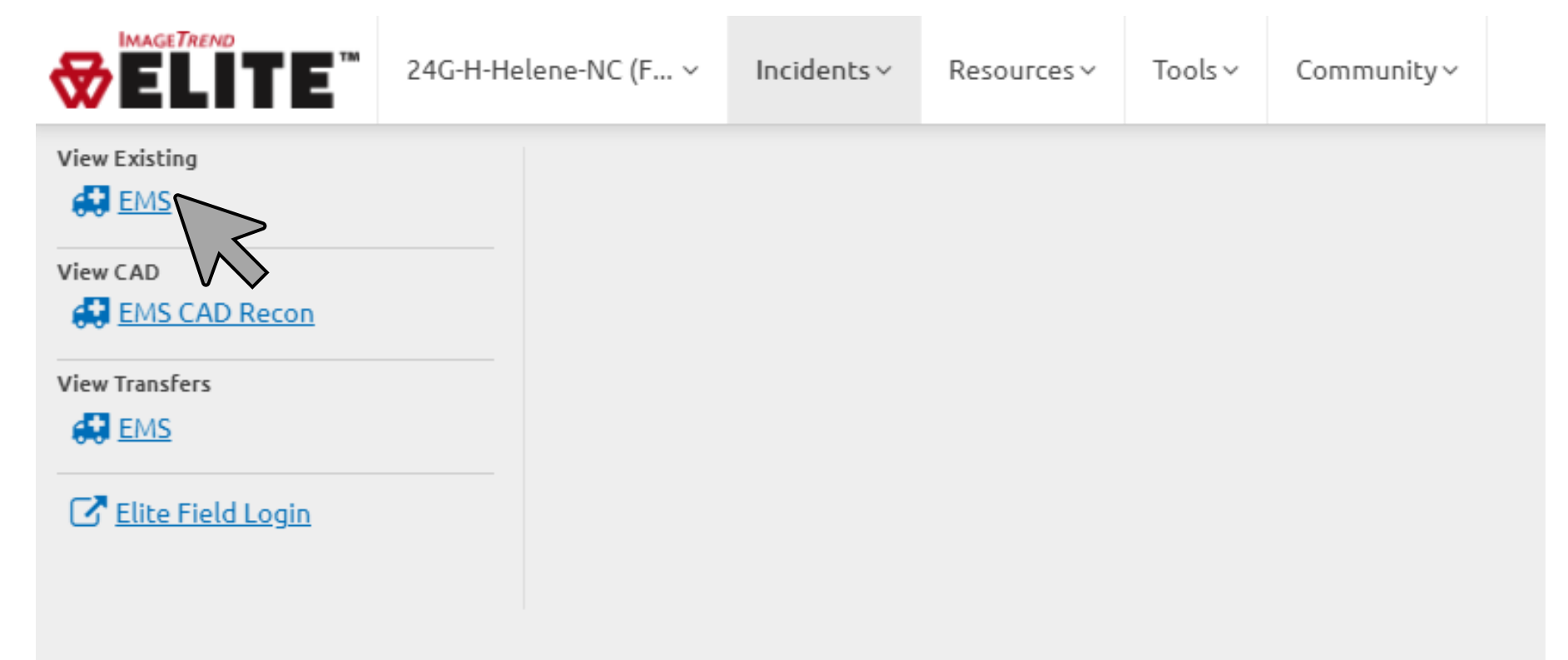

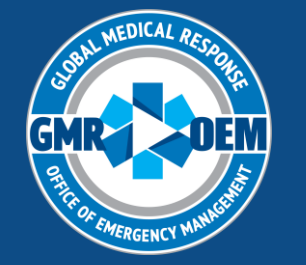

### Elite Web-Incident Tab

### To access your posted charts, click the Incidents tab, then "View Existing EMS"

| EMS I                 | nciden            | t List                     |                                                  |                                     |                        |                    |                    |                 |                  |                                    | Starts With 🗸   | Search All Columns                   |                   | Go   |
|-----------------------|-------------------|----------------------------|--------------------------------------------------|-------------------------------------|------------------------|--------------------|--------------------|-----------------|------------------|------------------------------------|-----------------|--------------------------------------|-------------------|------|
| View: ★ E             | MS Incident I     | L <mark>ist (</mark> Main) | •                                                |                                     |                        |                    |                    |                 |                  |                                    |                 | Refres                               | h: Every 5 Minute | 25 ¥ |
| Unit Notif<br>Betweer | ied Date:         | 6/2024                     | to 10/09/202                                     | 24 🗖 😒                              | Incident Stat<br>Equal | tus:<br>✔ All      | ~                  | Validity:<br>>= | •                | Patient Initials:<br>Starts With 🗸 |                 |                                      | Go Reset Filter   | s 🗸  |
| Bulk A                | ctions 🗸          | □ Se                       | elect All Records <mark>(</mark> 2               | 26)                                 |                        |                    |                    |                 |                  |                                    | Res             | sults Per Page 25 💌                  | 1 - 25 of 26 <    | >    |
| Locked                | NEMSIS<br>Version | Validity                   | Status                                           | Unit Notified by Dis<br>Date/Time 🗸 | patch                  | Incident<br>Number | Response<br>Number | Call Sign       | Incident Address | Destinati                          | on Name         |                                      |                   |      |
| •                     | 3.5               | 100                        | Exported (3.5)                                   | 10/09/2024 02:35                    | :00                    | 259344             | 126744             | 5976NA          | 1870 PISGAH DR   | Pardee                             | UNC Health Care | Ø                                    | •                 | C    |
| <b>•</b>              | 3.5               | 100                        | Exported (3.5)                                   | 10/08/2024 19:50                    | :00                    | 258961             | 126699             | 5976NA          | 1604 DIXIE LN    | Pardee                             | UNC Health Care | Ø                                    | ■ ◎ ₽             | C    |
|                       | ſ                 | Lockec<br>badlock a<br>t   | l charts will h<br>and generally<br>be unlocked. | ave a<br>cannot                     |                        |                    |                    |                 |                  |                                    | Click h         | nere to open the ch<br>editable form | art in            |      |

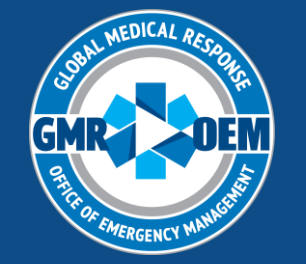

# Troubleshooting

- Validation Rules
  - Once closed call rules are satisfied, post your chart and continue working! Post before closing the chart, after a signature is obtained or the CAD is updated, too.
    - This will ensure you can see the chart in Web and a copy of it will be retained
    - Can't post? Closed call rules are not satisfied, click on the validation score and complete rules
  - Clicking on rules will generally lead you where you need to go
    - If you are led to "read only" sections
       Timeline
- Visibility Rules
  - Changing disposition to "see" fields either required and blank or completed inappropriately
    - Ex. Cancelled time hidden by visibility rules **Example** change disposition to cancelled and delete time, then change disposition back
- "I can't find my chart"
  - Did you post it? If not Field Incident Cloud
  - Did you download an incorrect CAD? Elite Web, search by crew member completing this chart and replace CAD with correct data set
  - Did you post without any CAD at all? Elite Web, search by unit number or crew member completing this chart and <u>remove date/time from search criteria</u>
  - If the chart was never started- it will not be available in Field or Web and associated CAD data will show that it has not been downloaded